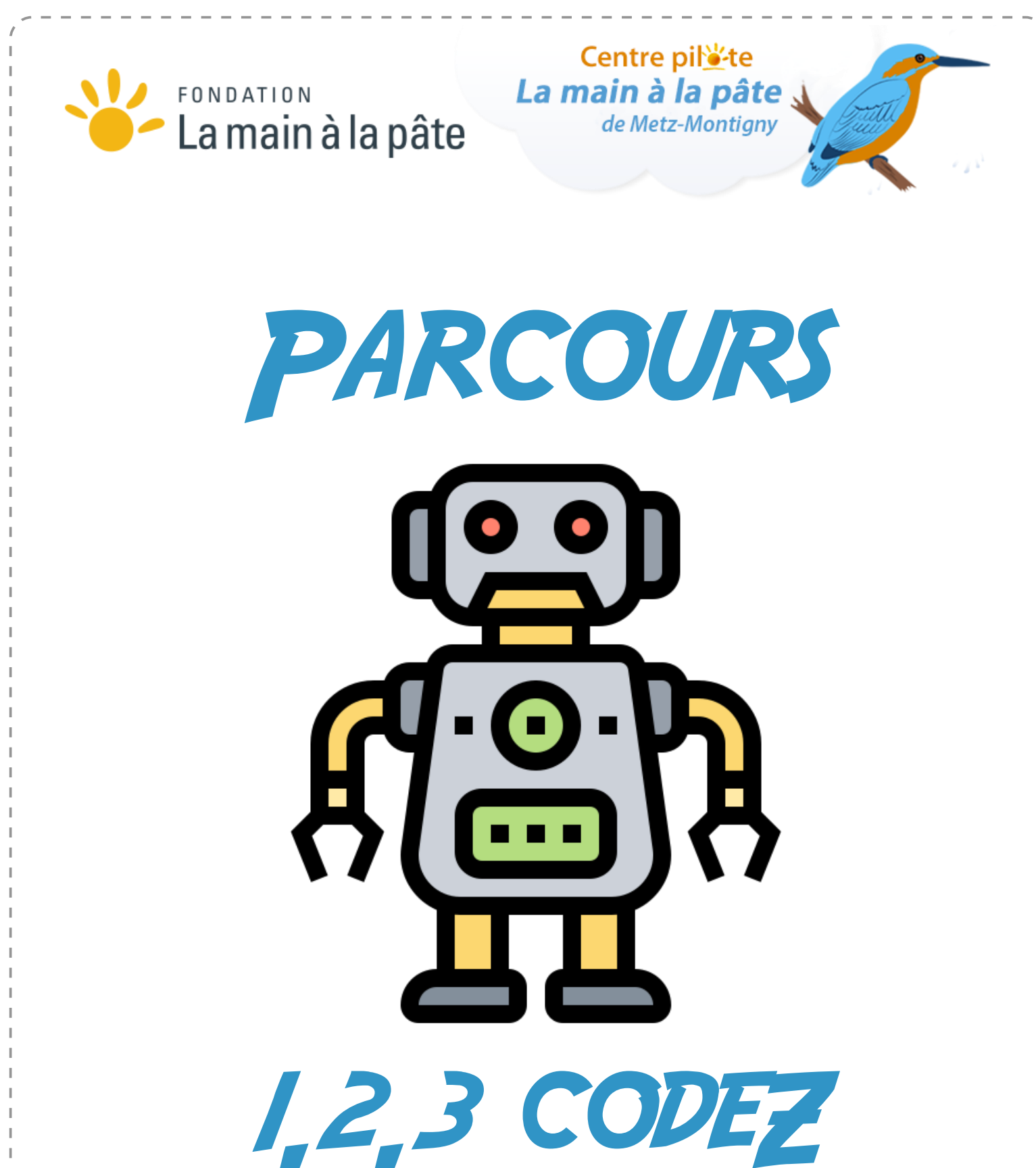

Repérer et comprendre la communication et la gestion de l'information (Se) repérer et (se) déplacer en utilisant des repères S'orienter et se déplacer en utilisant des repères. Coder et décoder pour prévoir, représenter et réaliser des déplacements dans des espaces familiers, sur un quadrillage, sur un écran.

# Cycle 3

Ouverture vers d'autres disciplines : Français / Mathématiques / Arts visuels

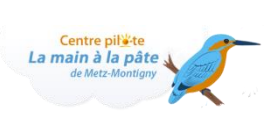

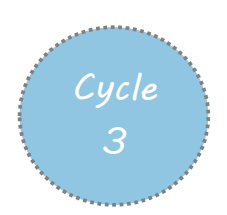

# SOMMAIRE

|                    | Titre de la séance                                                                                                    |            | En classe | Au Centre<br>Pilote |
|--------------------|----------------------------------------------------------------------------------------------------|------------|-----------|---------------------|
| Activité 1         | Comment diriger un véhicule à distance ?                                                                                                    | €          | х         |                     |
| Activité 2         | Comment transmettre une image?                                                                                                    | €          | х         |                     |
| Activité 3         | Qu'est-ce-qu'un robot                                                                                                    | lacksquare | х         |                     |
| Activité 4         | 5 propositions d'activités :<br>Découverte de <b>Thymio</b><br>Les défis de <b>Thymio</b><br>Découverte <b>d'Ozobot</b><br>Defis <b>Ozobot</b> + Fabriquer un robot : <b>Cubelets +</b><br>à l'intérieur de <b>Thymio</b> |            |           | Х                   |
| Activité 5         | Scratch découverte                                                                                                    | €          | х         |                     |
| Activités 6<br>et+ | Scratch encore                                                                                                    | €          | х         |                     |
| Activité 7         | Décoder un message écrit avec des nombres                                                                                                    | €          | х         |                     |
| Activité 8         | Coder/décoder une image                                                                                                    | €          | Х         |                     |

# Diriger un véhicule à distance

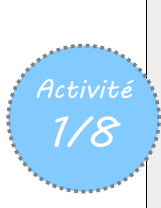

Proposer un guidage simple (instructions et guidage autocentré ou absolu)

2X

#### Objectifs

- Définir un langage de programmation
- Découvrir la notion de bug

**Compétences visées** 

- Repérer
- Inférer.

| Matériel                                  | Remarques |
|-------------------------------------------|-----------|
| Photocopie de la fiche « Rover » Annexe 1 |           |

|        | Déroulement de la séance                                                                                                    |                                          |
|--------|----------------------------------------------------------------------------------------------------|------------------------------------------|
| Phases | Activités                                                                                                    | Organisation                             |
| 1      | Situation déclenchante : présentation du projet<br>L'enseignant explique à la classe que le projet consiste à simuler une<br>mission d'exploration sur une planète lointaine. Pour le moment, la<br>classe va préparer la mission : réfléchir à la façon dont on va se<br>déplacer, communiquer Dans un second temps, la classe va « jouer »<br>la mission, à travers un programme de simulation que chacun va pouvoir<br>créer.<br>La mission est habitée et, sur la planète, l'équipage dispose déjà d'une<br>base et d'un véhicule terrestre (de type « rover »). L'environnement est<br>hostile, donc lors des sorties d'exploration, une personne doit toujours<br>rester à la base par sécurité. Si les personnes qui sont sur le terrain ne<br>sont plus en mesure de piloter le rover (par exemple, si elles ont perdu<br>connaissance), la personne d'astreinte doit pouvoir diriger le rover à<br>distance pour le ramener à la base, sans avoir besoin de parler à<br>l'équipage. Les ordres de déplacement sont donnés au rover sous forme<br>d'ondes, mais il faut inventer un langage pour donner ces ordres.<br>La question est donc : quel langage utiliser pour piloter un rover à<br>distance ?<br>L'enseignant affiche ou projette une carte de la zone d'exploration. Cette<br>zone est quadrillée et un parcours est dessiné de façon à pouvoir rentrer<br>à la base en évitant les zones dangereuses. On ne peut pas faire de<br>raccourci : il faut absolument suivre tout le parcours dessiné, dans le | Collectivement puis seul<br>ou en binôme |

|   | sens de la flèche.                                                                       |   |   |
|---|------------------------------------------------------------------------------------------|---|---|
|   | Recherche : définition d'un langage (par binômes)                                        |   |   |
|   |                                                                                          |   | 1 |
|   |                                                                                          |   |   |
|   |                                                                                          |   |   |
|   |                                                                                          |   |   |
|   |                                                                                          |   |   |
|   |                                                                                          |   | 1 |
|   |                                                                                          |   | 1 |
|   |                                                                                          |   |   |
|   | l'enseignant distribue la Fiche Rover aux élèves, répartis par binômes. Ils              |   |   |
|   | doivent définir quels types d'instructions donner au royer nour lui faire                |   |   |
|   | cuivre le parceure impacé afin de rejeindre le bace. Les déplesements co                 |   |   |
|   | suivre le parcours impose ann de rejoindre la base. Les déplacements se                  |   | 1 |
|   | font carreau par carreau, et pas en diagonale.                                           |   | 1 |
|   | Mise en commun                                                                           |   |   |
|   | Après quelques minutes, la classe met en commun les travaux des                          |   |   |
|   | différents binômes. On peut, par exemple, dessiner ou projeter le                        |   |   |
|   | parcours au tableau et, lorsqu'un binôme présente sa solution, vérifier                  |   |   |
|   | collectivement qu'elle est correcte en l'exécutant au tableau (on prend                  |   | 1 |
|   | un objet quelconque pour représenter le rover cet objet doit suivre                      |   |   |
|   | corunulousement les instructions dennées)                                                |   |   |
|   | scrupuleusement les instructions données).                                               |   |   |
|   |                                                                                          |   |   |
|   | On remarque qu'il existe (au moins) deux logiques pour diriger le rover.                 |   | 1 |
|   | On peut lui donner des directions « absolues » (va au Nord, va à                         |   |   |
|   | l'Ouest) ou, au contraire, des directions relatives, c'est-à-dire qui                    |   |   |
|   | dépendent de l'orientation du rover (tourne vers la droite,                              |   |   |
|   | avance, tourne vers la gauche, recule).                                                  |   |   |
|   | , , , ,                                                                                  |   | 1 |
|   | Note : il est préférable de découper l'instruction « avance d'une case                   |   | 1 |
|   | vers la droite » en 2 instructions bien distinctes : nivote vers la droite               |   |   |
|   | (cours optopdu : op roctant sur place), puis avanse d'une case                           |   |   |
|   | (sous-entendu . en restant sur place), puis avance à une case.                           |   |   |
|   |                                                                                          |   |   |
|   | • La première logique (Nord, Ouest) est dite « allocentrée » tandis                      |   |   |
|   | que la seconde logique (droite, gauche) est dite « autocentrée ».                        |   |   |
|   | • Les élèves n'ont pas besoin de connaître ces termes, qui ne seront                     |   |   |
|   | plus utilisés par la suite.                                                              |   |   |
|   | <ul> <li>Une troisième logique peut (plus rarement) être proposée : il s'agit</li> </ul> |   | 1 |
|   | de donner des coordonnées aux cases (A1 A2 B1 ) et comme dans un                         |   |   |
|   | iou do bataille navale, coder les déplacements en dennant le nom de la                   |   |   |
| 2 | jeu de batalle llavale, couer les deplacements en donnant le nom de la                   |   |   |
| Z | case de depart et d'arrivée. Exemple, « va de A1 vers A2 ». A noter : le                 | • | 1 |
|   | chemin « A1 vers A2 » n'est pas ambigu car les cases sont adjacentes. En                 |   | 1 |
|   | revanche, le chemin « A1 vers B7 » est ambigu (et, donc, non                             |   |   |
|   | satisfaisant) : il y a plusieurs façons d'aller de la case A1 à la case B7.              |   |   |
|   | Nous ne détaillons pas cette méthode dans ce qui suit.                                   |   |   |
|   | Il est probable que les 2 méthodes aient été trouvées par les uns ou les                 |   |   |
|   | autres. Si cela n'est pas le cas. l'enseignant introduit l'autre méthode lors            |   |   |
|   | de cette mise en commun.                                                                 |   |   |
|   |                                                                                          |   |   |
|   | L'enseignant fait remarquer que les instructions sont exprimées dans un                  |   |   |
|   | langage particulier, avec un vocabulaire très restreint, et non ambigu :                 |   |   |
| 3 | chaque instruction est parfaitement explicite et ne peut pas donner lieu                 |   |   |
|   | à plusieurs interprétations. Il s'agit d'un langage de « programmation ».                |   |   |
|   | Ce langage peut encore être simplifié. Par exemple, il est inutile de dire               |   |   |

« Va vers l'Est » quand on peut simplement dire « Est » ou « Va à droite » quand on peut simplement dire « Droite » (si on a bien défini au préalable ce que l'on entend par « Droite »,par exemple, « va d'une case vers la droite » et non pas « pivote sur toi-même d'un quart de tour vers la droite »).

Collectivement, la classe explicite le vocabulaire de 2 langages, par exemple :

| Langage allocentré                                                         | Langage autocentré                                                                                                   |
|----------------------------------------------------------------------------|----------------------------------------------------------------------------------------------------|
| (ou « absolu »)                                                            | (ou « relatif »)                                                                                                    |
| <ul> <li>Nord (signifie « avance d'une<br/>case vers le Nord »)</li> </ul> | <ul> <li>Avancer (signifie « avance d'une<br/>case droit devant soi »)</li> </ul>                                    |
| <ul><li>Sud</li><li>Est</li><li>Ouest</li></ul>                            | <ul> <li>Droite (signifie « pivote sur place<br/>d'un quart de tour vers la droite<br/>»)</li> <li>Gauche</li> </ul> |

On remarque que le langage allocentré nécessite 4 mots de vocabulaire tandis que le langage autocentré n'a besoin que de 3 mots. Certains élèves pourront opposer l'instruction « Recule », mais on peut remarquer que le rover se retrouve dans la même case s'il recule d'une case ou s'il fait « Droite, Droite, Avance»). Dans ce dernier cas, il a changé d'orientation. Si on souhaite qu'il reprenne son orientation initiale, il faut écrire « Droite, Droite, Avancer, Droite, Droite ».

On remarque également qu'il est possible de réduire encore le lexique de ce langage autocentré. « Gauche » par exemple peut se dire « Droite, Droite, Droite ». Ainsi, 2 mots peuvent suffire. Pour plus de clarté, on peut décider de garder 3 ou 4 mots, selon ce qui sera décidé par les élèves.

L'enseignant fait remarquer que la grammaire est également très simple. Il n'y a pas de genre, de nombre, de mode, de temps... La seule règle présente ici est celle de la séquence : quand 2 instructions se suivent, par exemple « droite avance », cela signifie qu'elles doivent être exécutées l'une après l'autre.

Pour plus de clarté lors de l'écriture et la lecture, on peut décider (ou non !) d'introduire une règle supplémentaire, comme séparer les instructions par des virgules.

Enfin, la classe remarque que ces langages ne permettent pas de faire autre chose qu'un déplacement sur un quadrillage (on ne peut pas afficher du texte ou faire des calculs) : les langages de programmation sont spécialisés. L'enseignant peut faire remarquer qu'il existe d'autres langages similaires (peu de « mots », peu de règles de grammaires, peu ou pas d'ambigüité...) : la notation musicale par exemple. Sensibilité aux erreurs

L'enseignant demande aux élèves ce qui se passe si on introduit une erreur dans un programme (par exemple, si on oublie une instruction). On peut prendre un exemple concret, en se basant sur le parcours initial du rover.

Que se passe-t-il si l'on saute une instruction ? On s'aperçoit que quel que soit le langage utilisé, on rate l'objectif. On remarquera qu'une erreur dans un langage autocentré peut conduire plus loin de l'objectif qu'une erreur dans un langage allocentré. Cependant, dans les deux cas, il s'agit d'un bug et on notera deux choses.

Premièrement, l'objectif n'est pas atteint, donc c'est un échec aussi

|                                                                                                    | ,         |
|----------------------------------------------------------------------------------------------------|-----------|
| <ul> <li>important dans un cas que dans l'autre.</li> <li>Deuxièmement, si le terrain présente des obstacles (crevasses), alors on ne veut pas se tromper même pas un tout petit peu. Les deux bugs sont donc aussi problématiques l'un que l'autre !</li> <li>La classe discute des différentes origines possibles d'un bug. Il peut s'agir d'une erreur dans l'algorithme (la méthode), ou d'une erreur dans le programme (l'expression de l'algorithme dans le langage choisi : une erreur de syntaxe, par exemple), ou encore d'une erreur matérielle (liée, par exemple, à une panne d'un élément de la machine, ou à une erreur dans la transmission des instructions, comme ici).</li> </ul>                                                                                       |           |
| <ul> <li>Conclusion et trace écrite</li> <li>La classe synthétise collectivement ce qui a été appris au cours de cette séance : <ul> <li>En informatique, on invente et on utilise des langages</li> <li>Pour donner des instructions à une machine, on utilise un langage de programmation, compréhensible à la fois par la machine et par l'être humain</li> <li>Un langage de programmation est différent d'une langue naturelle</li> <li>Il possède très peu de mots et de règles de grammaire</li> <li>Il ne laisse place à aucune ambiguïté</li> <li>Il existe de nombreux langages de programmation, adaptés à différents usages</li> <li>Un bug est une erreur dans un programme.</li> <li>Un bug minime en apparence peut avoir des conséquences énormes.</li> </ul> </li> </ul> | Collectif |
| Les élèves notent ces conclusions dans leur cahier de sciences.<br>L'enseignant, quant-à-lui, prépare une affiche intitulée « Qu'est-ce que<br>l'informatique ? ».<br>Cette affiche sera remplie au fur et à mesure du projet et permettra de<br>dresser un panorama général de cette science (notions de langage,<br>d'algorithme, de programme, de machine, d'information). Il<br>commence par recopier ce que la classe a appris sur la notion de<br>langage au cours de cette séance.                                                                                                    |           |

### ANNEXE I, DIRIGER UN VÉHICULE À DISTANCE

**Consigne** : Voici deux chemins à parcourir. Écris une suite d'instructions permettant aux véhicules A et B de suivre case à case le parcours rouge jusqu'à la base.

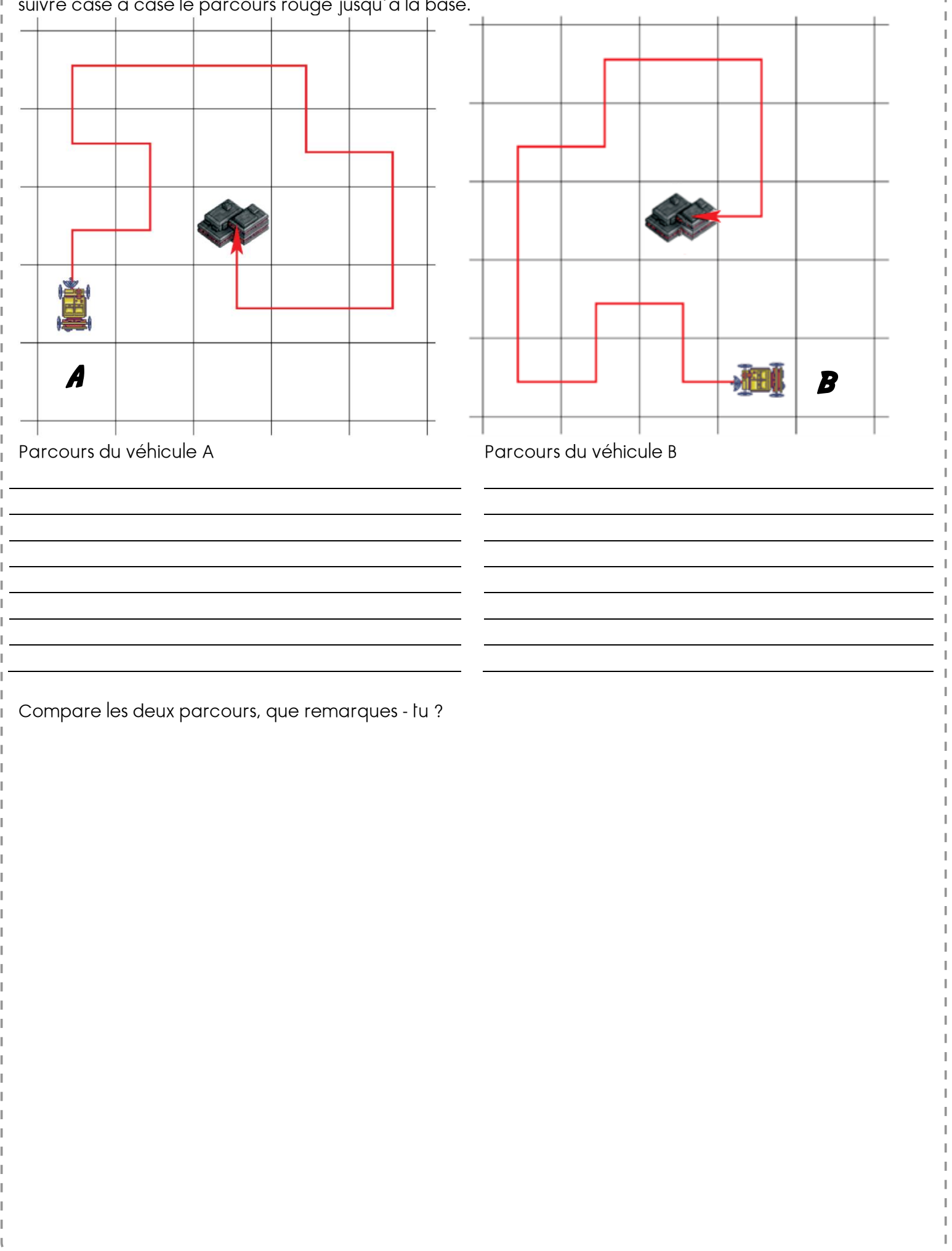

### **COMMENT TRANSMETTRE UNE IMAGE ?**

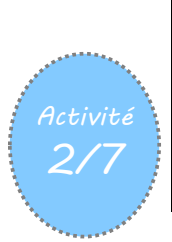

Duré 1h

Objectifs

Savoir comment transmettre une image à distance

Comprendre qu'une image peut être représentée par une grille de pixels.

Aborder la notion de résolution, en voyant qu'augmenter le nombre de pixels améliore la lisibilité de l'image mais en ralentit la transmission

| Matériel                                                                                                    | Remarques |
|----------------------------------------------------------------------------------------------------|-----------|
| <ul> <li>Par groupe (4 groupes différents : A, B, C et D)</li> <li>Loupes à main ou loupes binoculaires</li> <li>Journaux imprimés</li> <li>Si l'on n'a pas de loupes, morceaux d'affiches publicitaires grand format</li> <li>Image A de la Fiche « Annexe2, Transmettre une image » en autant d'exemplaires que d'élèves dans le groupe A ; idem pour les images B, C et D dans les trois autres groupes</li> <li>Annexe3 grille imprimée ou photocopiée sur transparent ou sur papier calque et prédécoupée en 3 grilles. Prévoir un peu plus de grilles que d'élèves. Par élève</li> <li>Papier calque (1/4 de feuille A4) et crayon à papier bien taillé, ou papier transparent et margueur fin</li> </ul> |           |
| indélébile<br>• Scotch ou trombones                                                                                                    |           |

|        | Déroulement de la séance                                                                                                    |                                     |
|--------|----------------------------------------------------------------------------------------------------|-------------------------------------|
| Phases | Activités                                                                                                    | Organisation                        |
| 1      | Situation déclenchante<br>L'enseignant explique que les explorateurs veulent photographier<br>leurs découvertes, et transmettre les photographies à la base.<br>« Comment pourrait-on transmettre des photographies sur de<br>longues distances ? ». Les élèves proposent plusieurs possibilités :<br>coursier, pigeon voyageur, facebook, scanner ou e-mail.<br>Que les élèves pensent ou non à la numérisation de la photographie,<br>l'enseignant leur pose alors cette question : « Mais au fait, qu'est-ce<br>qu'une image ? »<br>Recherche : qu'est-ce qu'une image ? (par groupes)<br>L'enseignant distribue les journaux imprimés à chaque groupe. Il<br>demande aux élèves de réfléchir à ce qui constitue une image. Les<br>élèves évoquent les matériaux : papier, carton, encre. Quand ce mot<br>est prononcé, l'enseignant distribue les loupes. « Pouvez-vous me<br>dire comment est distribuée l'encre sur les images ? Quelle est sa<br>couleur ? » | Travail par groupes<br>(3-4 élèves) |

|                      |                                                                                                    | \<br>\     |
|----------------------|----------------------------------------------------------------------------------------------------|------------|
|                      | Très vite, les élèves vont repérer que les impressions sur du journal<br>sont composées d'une multitude de petits points, et que les<br>couleurs de ces points sont en fait très limitées.<br>L'enseignant introduit le terme « pixel » (de l'anglais « picture<br>element ») et aide à formuler une conclusion qui peut ressembler à<br>ceci : « Une photographie est constituée de petits point colorés, les<br>pixels. De loin, on ne voit plus les pixels, mais une image qui semble<br>continue. ».                                                                                                    |            |
|                      | Note pédagogique<br>Selon la qualité des loupes et la finesse de l'impression (imprimantes<br>lasers vs imprimantes à jet d'encre, par exemple), les pixels<br>chevauchants risquent d'être difficiles à discerner dans le cas des<br>magazines et photographies. Voilà pourquoi nous conseillons le<br>papier journal. Ne pas hésiter toutefois à vérifier avec les loupes de<br>la classe, avant la séance, si les pixels sont visibles sur d'autres<br>supports que le papier journal.<br>À défaut de loupe, on peut observer les pixels à l'œil nu sur les<br>affiches grand format des spots publicitaires. Les pixels ne sont plus<br>visibles lorsque l'on s'éloigne suffisamment des affiches.<br>On pourra aussi observer des pixels sur écran d'ordinateur, pour<br>arriver à la même conclusion que les images sont constituées de<br>petites taches discontinues de différentes teintes (voir note<br>scientifique ci-dessous). |            |
|                      | Pour des raisons techniques, les pixels des écrans sont de petits carrés<br>juxtaposés (pour être plus précis, sur les écrans couleur, chaque pixel<br>carré est en fait constitué de trois sous-pixels de forme rectangulaire<br>juxtaposés de gauche à droite : un sous-pixel rouge, un sous-pixel vert<br>et un sous-pixel bleu, voir ci-dessous).<br>Dans le cas des supports papier, les disques colorés peuvent, eux, se<br>chevaucher (le blanc du papier sert lui aussi dans la recomposition des                                                                                                    |            |
| Note<br>scientifique | couleurs).La couleur des pixels dépend grandement du support utilisé.<br>Sur un écran d'ordinateur, de tablette ou de smartphone, les pixels<br>existent en Rouge, Vert et Bleu (on parle donc de mode RVB).                                                                                                    |            |
|                      | Sur les images imprimées en quadrichromie, les couleurs sont Cyan,<br>Magenta, Jaune et Noir (on parle alors de mode CMJN). Des<br>impressions en bichromie se contentent de deux couleurs d'encre<br>complémentaires (bleu et orange, par exemple). La combinaison de<br>ces quelques couleurs permet de reconstituer une grande diversité de<br>sensations colorées                                                                                                    |            |
| 3                    | <ul> <li>Exercice : combien de pixels faut-il pour notre image ?</li> <li>L'enseignant remet cette conclusion dans son contexte : il leur propose alors un exercice pour qu'ils puissent s'approprier et approfondir cette notion : ils vont pixelliser une image, c'est-à-dire la remplacer par une grille de pixels.</li> <li>Scinder la classe en quatre groupes distincts, qui chacun pixelliseront une des quatre images (A, B, C ou D) de la Fiche Annexe 2. À chaque élève, distribuer :</li> <li>un exemplaire de l'image de son groupe, en précisant bien que chaque groupe ne doit nas montrer son image aux autres groupes :</li> </ul>                                                                                                    | Par binôme |

 la grille 1 de la Fiche 40, imprimée sur papier transparent ou sur papier calque ;

#### du scotch ou des trombones.

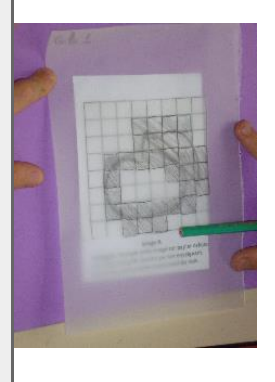

Les élèves doivent superposer l'image et la grille en faisant correspondre les repères en forme de « L », assembler les 2 couches à l'aide de scotch ou de trombones, puis noircir intégralement les cases par lesquelles passe le trait de l'image en arrière-plan. Eventuellement, l'enseignant peut utiliser l'exercice en ligne du Cycle 2 pour bien ancrer la consigne de la pixellisation. Lorsque les élèves ont terminé, ils

notent la lettre de l'image (A, B, C ou D) et le numéro de la grille (1 pour le moment) sur leur production.

Chaque groupe remet à l'enseignant un ou deux exemplaires de l'image ainsi pixellisée avec 64 pixels (choisir des coloriages dont les cases coloriées sont bien sombres). L'enseignant accroche les productions en 4 colonnes (« Image A », « Image B », etc.) en en laissant la place pour tracer ultérieurement 3 lignes (qui seront nommées « grille 1 », « grille 2 » et « grille 3 »). Les images pixellisées avec la grille 1 ne sont pas reconnaissables

« Comment peut-on améliorer ces images pour en reconnaître le contenu ? » Les élèves auront deux idées : soit on utilise des nuances de gris plutôt que du noir ou du blanc exclusivement, soit on ajoute plus de pixels. La première option, si elle émerge spontanément, ne sera pas retenue car difficile à réaliser.

Pour explorer la seconde proposition, l'enseignant distribue les grilles plus fines de la Fiche 40 : grille 2 (512 pixels), et grille 3 (2048 pixels) Chaque binôme doit pixelliser l'image de son groupe une nouvelle fois, soit avec la grille 2, soit avec la grille 3

#### Notes pédagogiques

Distribuer les grilles 2 et 3 en fonction de la rapidité des élèves au sein d'un même groupe, pour ne pas allonger la séance plus que nécessaire. Chaque élève doit avoir fait l'exercice au moins une fois.

Une organisation alternative consiste à distribuer directement les grilles 1, 2 et 3 au sein des groupes, plutôt que de faire utiliser d'abord la grille 1 par tous. Cette astuce fait gagner ¼ d'heure mais la discussion sur la façon d'améliorer le premier résultat ne peut avoir lieu.

Prévoir de répéter les consignes « coloriez les cases entièrement ou pas du tout » et « coloriez entièrement les cases sous lesquelles passe le trait noir de l'image » un grand nombre de fois. Ne pas faire l'économie d'une démonstration au tableau de la façon de faire.

L'enseignant demande aux binômes utilisant la Grille 2 d'afficher leur résultat sous les images précédentes de leur groupe. Si les élèves des trois autres groupes pensent reconnaitre ce qui est figuré sur l'image, l'enseignant la sous-titre avec leur interprétation (pomme ? pêche ? poire ?). Puis il invite les binômes utilisant la Grille 3 et note les nouvelles interprétations.

efficace au problème posé (comment rendre l'image intelligible

#### 4 Mise en commun 4 L'enseignant demande aux élèves si l'ajout de pixels est une réponse

Collectivement

4

|   | <ul> <li>malgré la pixellisation). Il introduit alors le terme « résolution » : «<br/>Quand on augmente le nombre de pixels, on augmente la résolution<br/>de l'image, et on reconnait mieux ce qui est dessiné.».</li> <li>Grâce à la comparaison des images pixellisées avec différentes<br/>résolutions, il peut nuancer le besoin en résolution. Certaines images<br/>étaient reconnaissables dès l'utilisation de la Grille 2, pour d'autres il a<br/>fallu attendre le traitement avec la Grille 3. Pourtant l'enseignant<br/>rappelle qu'il faudra transmettre tous les pixels un par un à la base<br/>pour que l'image puisse être reconstituée. Il souligne donc le<br/>nécessaire compromis entre résolution et facilité de transmission: « Si<br/>nous avions des moyens limités, de quelle résolution pourrions-nous<br/>nous contenter ? »</li> <li>En fonction des images pixellisées, la classe débat et choisit une<br/>résolution de compromis : par exemple la résolution la plus grossière<br/>qui permette d'identifier au moins 3 des 4 sujets, ou bien la résolution<br/>qui permet de différencier (à défaut d'identifier) les 4 sujets sans<br/>ambiguïté.</li> </ul> |  |
|---|----------------------------------------------------------------------------------------------------|--|
| 5 | <ul> <li>Conclusion - traces écrites</li> <li>La classe synthétise collectivement ce qui a été appris au cours de cette séance : <ul> <li>Une image est composée de pixels.</li> <li>Pour transmettre une image, il suffit de transmettre tous ses pixels un par un.</li> <li>Plus on utilise de pixels, plus l'image pixellisée est fidèle à l'originale, mais plus elle occupe de place mémoire et plus elle est longue à transmettre.</li> </ul> </li> </ul>                                                                                                    |  |

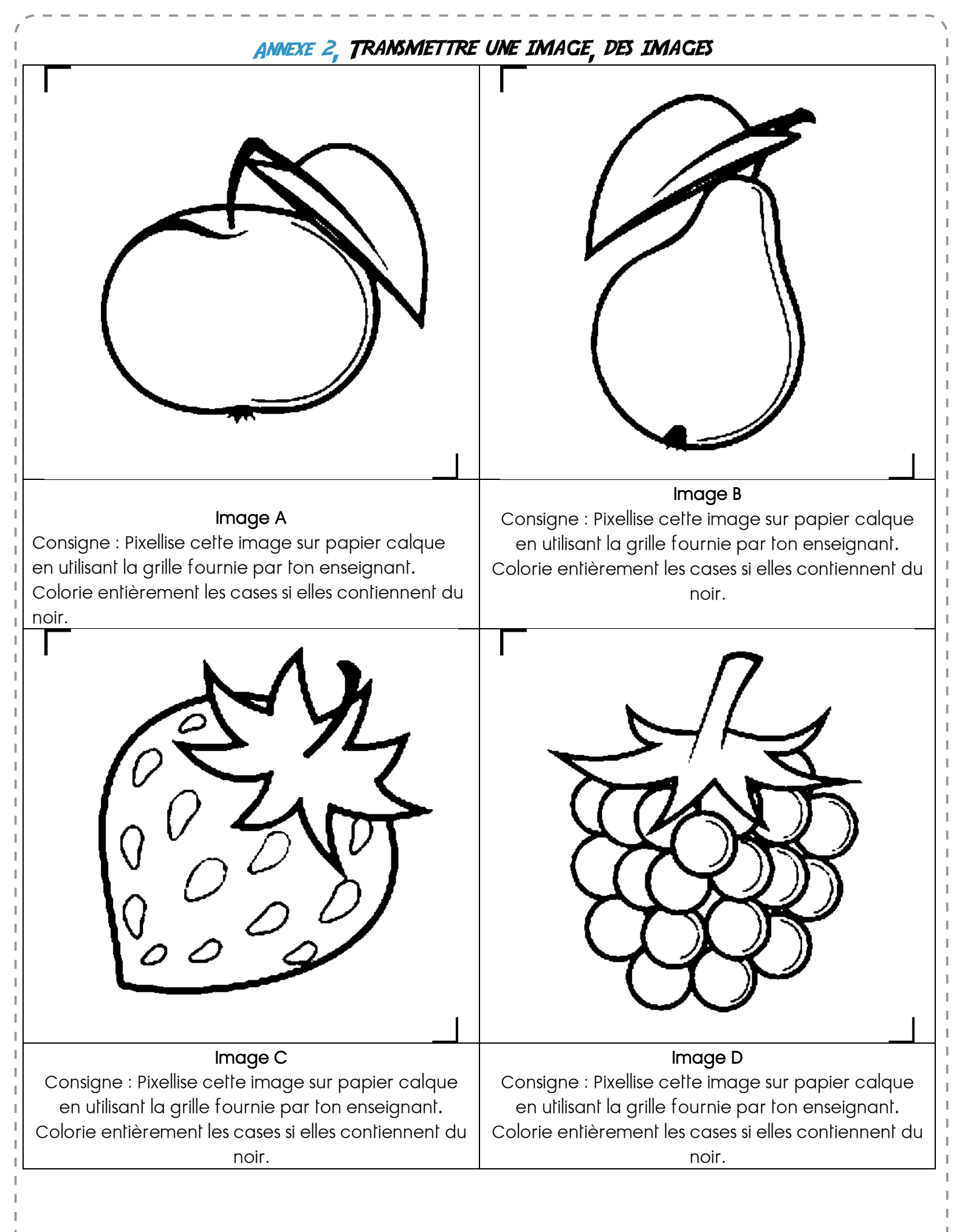

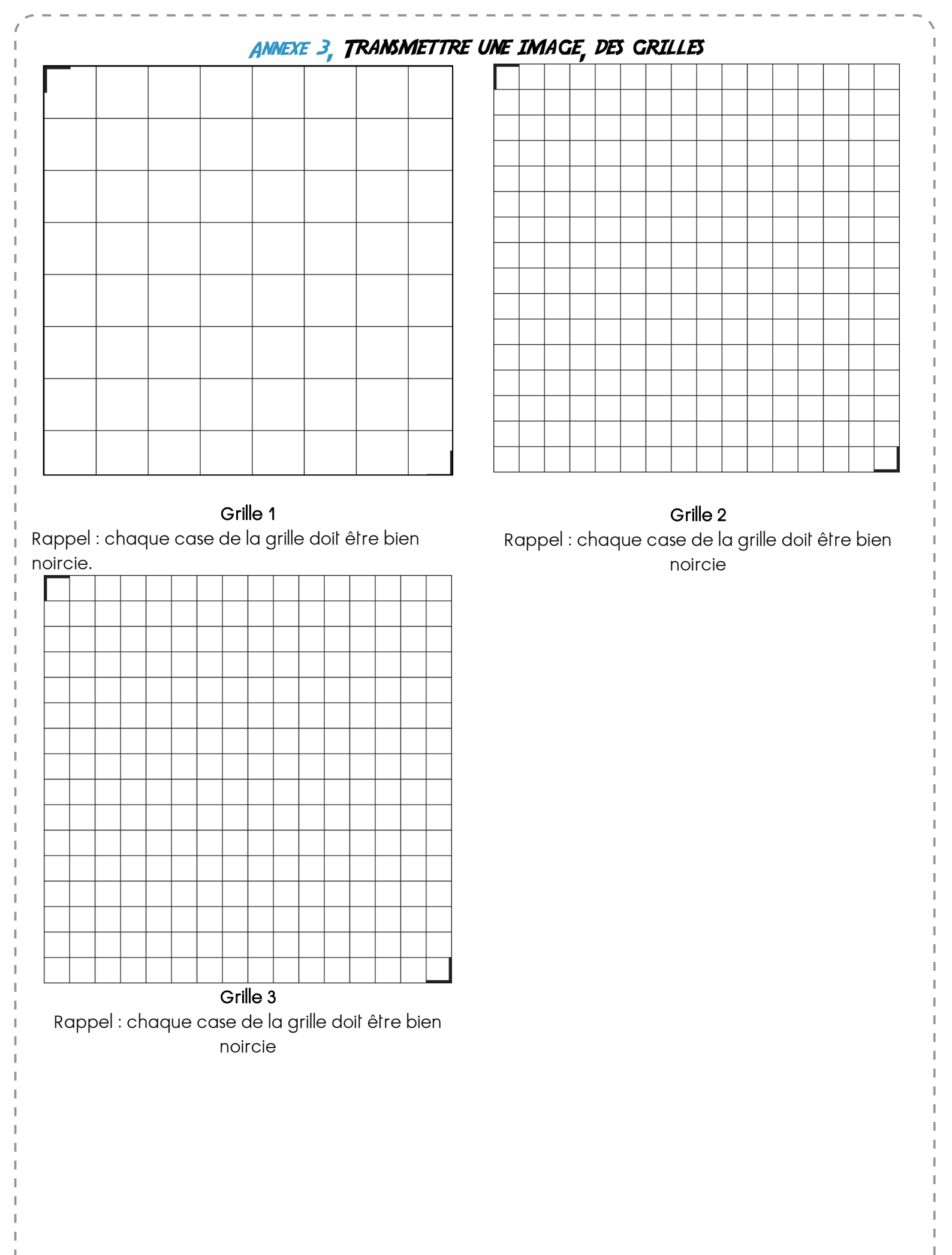

## QU'EST-CE-QU'UN ROBOT

60"

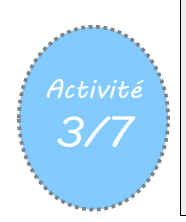

Différencier robot et machines

Objectifs

Connaître la différence entre un robot et une machine

| Matériel                                                     | Remarques |
|--------------------------------------------------------------|-----------|
| Images Robots. Texte B. Friot. Powerpoint avec les<br>images |           |

| Phases | Activités                                                                                                    | Organisation |
|--------|----------------------------------------------------------------------------------------------------|--------------|
|        | Situation déclenchante<br>L'enseignant demande à la classe entière de définir ce qu'est un «<br>robot ».<br>Il distribue une feuille A4 à chaque élève, en donnant pour consigne<br>de dessiner un robot.<br>Au bout d'un quart d'heure, les dessins sont affichés au tableau, et<br>discutés tous ensemble. L'enseignant prépare également l'affiche qui<br>servira à résumer les caractéristiques de ces robots.                                                                                                    |              |
| 1      | Le premier constat est la forme générale des robots : les robots<br>imaginés par les élèves sont presque toujours humanoïdes, anguleux,<br>pleins de voyants lumineux et de boutons. Ils sont souvent énormes,<br>se déplacent avec des jambes, des roues ou des chenilles, mais on<br>peut tout de même les classer en deux groupes :<br>• Les robots guerriers : armés de lames, de fusils, de canons,<br>d'arbalètes, de lasers, ils détruisent tout sur leur passage.<br>• Les robots utilitaires : ils nettoient, voyagent, dansent, réparent les<br>voitures, cuisinent | Travail 2    |
|        | L'enseignant remplit au fur et à mesure l'affiche : utilité des robots,<br>moyens de locomotion, formes, tailles, outils, etc. Elle servira en fin<br>de séquence à mieux définir ce qu'est, au final, un robot.                                                                                                    |              |
|        | <ul> <li>« Machines »</li> <li>Les machines qui nous entourent ne font qu'exécuter des "ordres"<br/>(instructions).</li> </ul>                                                                                                    |              |
|        | <ul><li>« Robot »</li><li>Un robot est une machine qui peut interagir avec son</li></ul>                                                                                                    |              |

|   |                                                                                                    | \ |
|---|----------------------------------------------------------------------------------------------------|---|
|   | <ul> <li>environnement.</li> <li>Un robot possède des capteurs qui lui permettent de percevoir son environnement.</li> <li>Un robot peut effectuer des actions : bouger, produire un son, émettre de la lumière</li> <li>Un robot possède un ordinateur qui décide quelles actions faire dans quelles situations.</li> </ul>                                                                                                    |   |
|   | <ul> <li>Mettre en évidence que les élèves auront tenu compte des principales fonctions des robots :</li> <li>communiquer : antenne, bouche</li> <li>observer : yeux, caméra,</li> <li>-agir : bras, main, pince,</li> <li>se déplacer : jambes, pieds, roues, chenilles</li> </ul>                                                                                                    |   |
| 2 | <ul> <li>AUTRE déroulement possible (plus collectif, efficace)</li> <li>Demander aux élèves de donner des exemples de robots qui se trouvent dans leur environnement.</li> <li>Trier des d'images d'objets du quotidien (Automobile, Détecteur de fumée, Thermostat, Satellite, Machine qui nettoie la piscine, Ascenseur, Cafetière automatique, Lave-vaisselle, Porte automatique) : lesquels sont des robots ?</li> <li>Affiner la définition d'un robot (ou d'un système automatisé) :<br/>Les robots ont trois éléments en commun :</li> <li>Ils ont un corps des moteurs et un processeur</li> <li>Ils exécutent un ou des programmes</li> <li>Ils sont munis de capteurs pour interagir avec leur environnement sans intervention humaine<br/>Cette activité peut s'appuyer sur les images proposées dans le diaporama : Robots.pptx</li> <li>Activités complémentaires :</li> <li>A partir du texte de B. Friot. Lecture offerte, compréhension. Lecture partielle et écrire la fin. Fin alternative. Texte d'invention « Si j'avais un robot »</li> <li>Fabriquer des robots à l'aide d'objets hétéroclites. A partir d'un dessin annoté créer un robot en ayant défini ce qu'il fait et en indiquant les capteurs, moteurs, actionneurs. Les robots guerriers sont exclus !</li> </ul> |   |

#### ANNEXE 4, DES ROBOTS DES MACHINES

Images sur le site de la main à la pâte, extraites du parcours 123, codez.

Le powerpoint avec les images

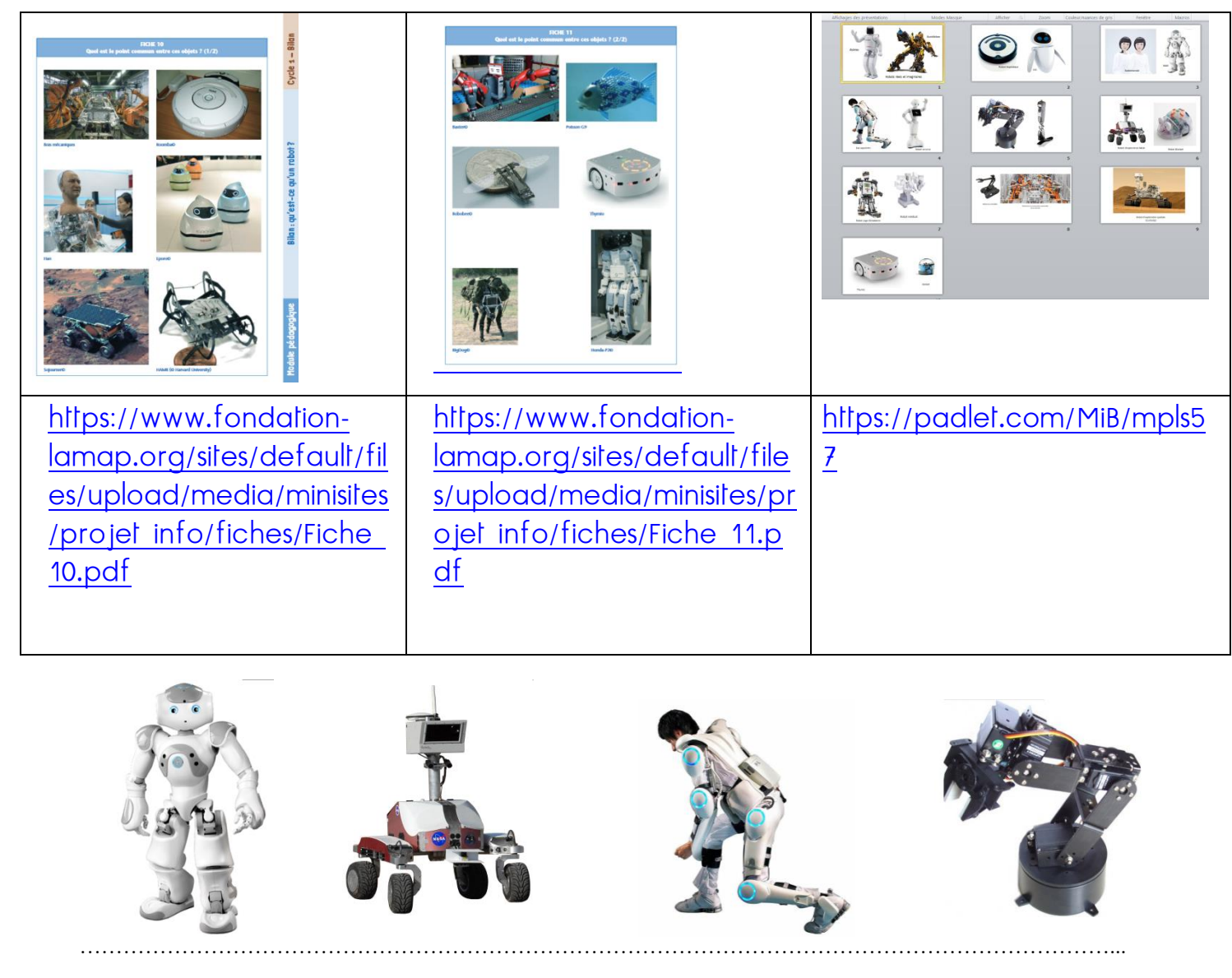

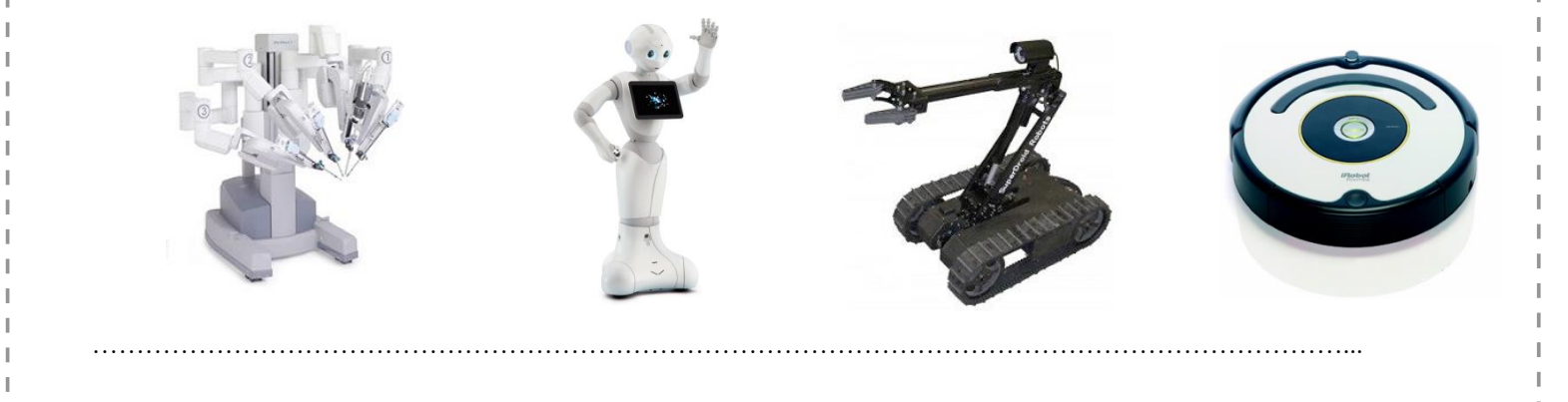

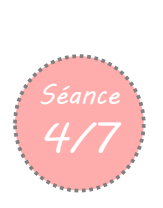

Questionner le monde – Objets techniques Programmer à l'aide d'une application

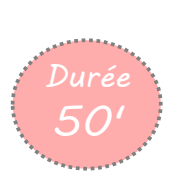

# Activités au Centre Pilote La Main à la Pâte - Montigny

| Activité 1 | Découverte d'un robot : Thymio           |
|------------|------------------------------------------|
| Activité 2 | Les défis de Thymio                      |
| Activité 3 | Découvrir un nouveau robot avec Ozobot   |
| Activité 4 | Les défis avec Ozobot                    |
| Activité 5 | Fabriquer un nouveau robot avec Cubelets |

#### Objectifs

- Observer le comportement des robots
- Connaître les comportements et fonctions de bases du robot.
- Maîtriser les modes préprogrammés du robot
- Maîtriser les fonctions de déplacement du robot, à l'aide des touches.

#### **Compétences visées**

- Pratiquer une démarche d'investigation : savoir observer, questionner
- Découvrir une interface nouvelle (information donnée par un code couleur saisie sensitive)
- Mobiliser ses connaissances dans des contextes scientifiques différents.

| Matériel                                                                                                    | Remarques                                                            |
|----------------------------------------------------------------------------------------------------|----------------------------------------------------------------------|
| Pour chaque groupe :<br>Un robot Thymio, des objets servant d'obstacle, crayon,<br>cahier d'expériences<br>Fiche les comportements vierges<br>Fiche Sialors<br>Des objets obstacles? | Robots chargés. Vérifier matériel et fiches. Voir fiche<br>matériel. |

| Déroulement de la séance |                                                                                                    |              |
|--------------------------|----------------------------------------------------------------------------------------------------|--------------|
| Phases                   | Activités                                                                                                    | Organisation |
| 1                        | La séance commence par. une question<br>très ouverte. Le plus important est de<br>susciter la curiosité par la situation<br>proposée : pendant que l'animateur<br>parle aux enfants, Thymio avance seul sur la tableet s'arrête tout seul<br>en bord de table. (mode jaune)<br>Que s'est-il passé ? Noter les hypothèses.<br>On va essayer de voir comment fonctionne cet appareil<br>Distribuer un robot par groupe d'élèves. (4 robots X 3 élèves)<br>Demander de trouver comment mettre en route et éteindre le robot et<br>d'observer tout ce qui se passe lors de cette procédure. | En binôme    |

|   |                                                                                                    | ``     |
|---|----------------------------------------------------------------------------------------------------|--------|
|   | <ul> <li>Une fois que les élèves auront réussi à allumer et à éteindre le robot, ils pourront noter la marche à suivre sur le cahier d'expériences. (Ils doivent se mettre d'accord sur ce qu'il y à noter au sein du groupe)</li> <li>Une mise en commun rapide permettra de partager les observations, dont certaines spécificités comme : <ul> <li>chercher un bouton à pression ou à glissière, alors que c'est une touche capacitive</li> <li>avoir des boutons avec la même configuration que sur une télé commande</li> <li>devoir appuyer plus longtemps pour éteindre que pour allumer</li> <li>entendre un son différent quand on allume ou quand on éteint le robot</li> </ul> </li> </ul>                                                                                                    |        |
|   | Institutionnalisation :<br>Procédure pour allumer et éteindre le robot, il s'appelle Thymio                                                                                                    |        |
| 2 | Des couleurs et des comportements         Fiche Elève         Il s'agit de découvrir les programmes         préenregistrés dans le robot.         « Quand on appuie sur certains boutons, le robot a des comportements différents »         On explique qu'il existe des programmes préenregistrés dans le Thymio, que les flèches servent à faire défiler les comportements et que le bouton rond sert à valider.         Il faut compléter la grille en donnant un nom à chaque comportement. Pour aider à donner un nom, on peut dire : « Si c'était un animal on pourrait dire qu'il est ».         Dans l'idéal, les 4 premiers comportements (vert, jaune, rouge, rose) doivent avoir été reconnus.         - Vert = l'amical => il suit un objet en face de lui         - Jaune = l'explorateur => il explore le monde tout en évitant les obstacles         - Rouge = le peureux => il détecte les chocs, la chute libre et montre la direction de la gravité         - Mauve = l'obéissant => il suit une piste /- Bleu = l'attentif => il réagit au son.)         Les comportements bleu ciel et bleu foncé ne sont pas à trouver car ils nécessitent respectivement du matériel et un environnement calme. (capteur de luminosité piste et son)         Cependant le mystère autour de ces couleurs permet d'émettre d'autres hypothèses à relever. | binôme |
| 3 | Si alors<br>Fiche à compléter Si-alors<br>Il s'agit de remplir une fiche en reliant les éléments afin de<br>comprendre la logique événementielle. On utilise les comportements<br>de base du Thymio.                                                                                                    |        |

|   | La fiche se présente en 2 colonnes. A gauche, les<br>évènements et à droite, les actions. Il s'agit de former<br>des paires d'événements/actions en les reliant par un<br>trait.<br>Pour réaliser cet exercice, les enfants utilisent le Thymio<br>et des objets obstacles.                         |                      |
|---|----------------------------------------------------------------------------------------------------|----------------------|
| 4 | <ul> <li>Institutionnalisation</li> <li>Comment allumer le robot</li> <li>Comment choisir les comportements</li> <li>Thymio a plusieurs comportements : vert, jaune, rouge, violet</li> <li>( bleu foncé, bleu ciel)</li> <li>A chaque comportement correspond un type de « réaction » ?</li> </ul> | Collectif/individuel |

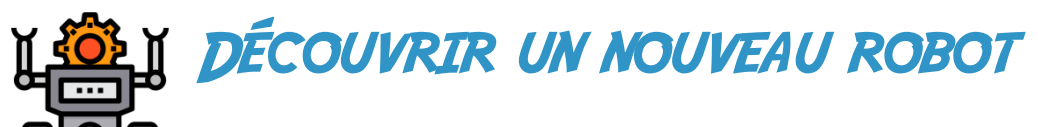

Quand j'agis sur le robot quelle est sa réaction ?

| couleur | comportement observé | adjectif | éléments activés et qui<br>interviennent sur le comportement |  |
|---------|----------------------|----------|--------------------------------------------------------------|--|
| vert    |                      |          |                                                              |  |
| jaune   |                      |          |                                                              |  |
| rouge   |                      |          |                                                              |  |
| violet  |                      |          |                                                              |  |

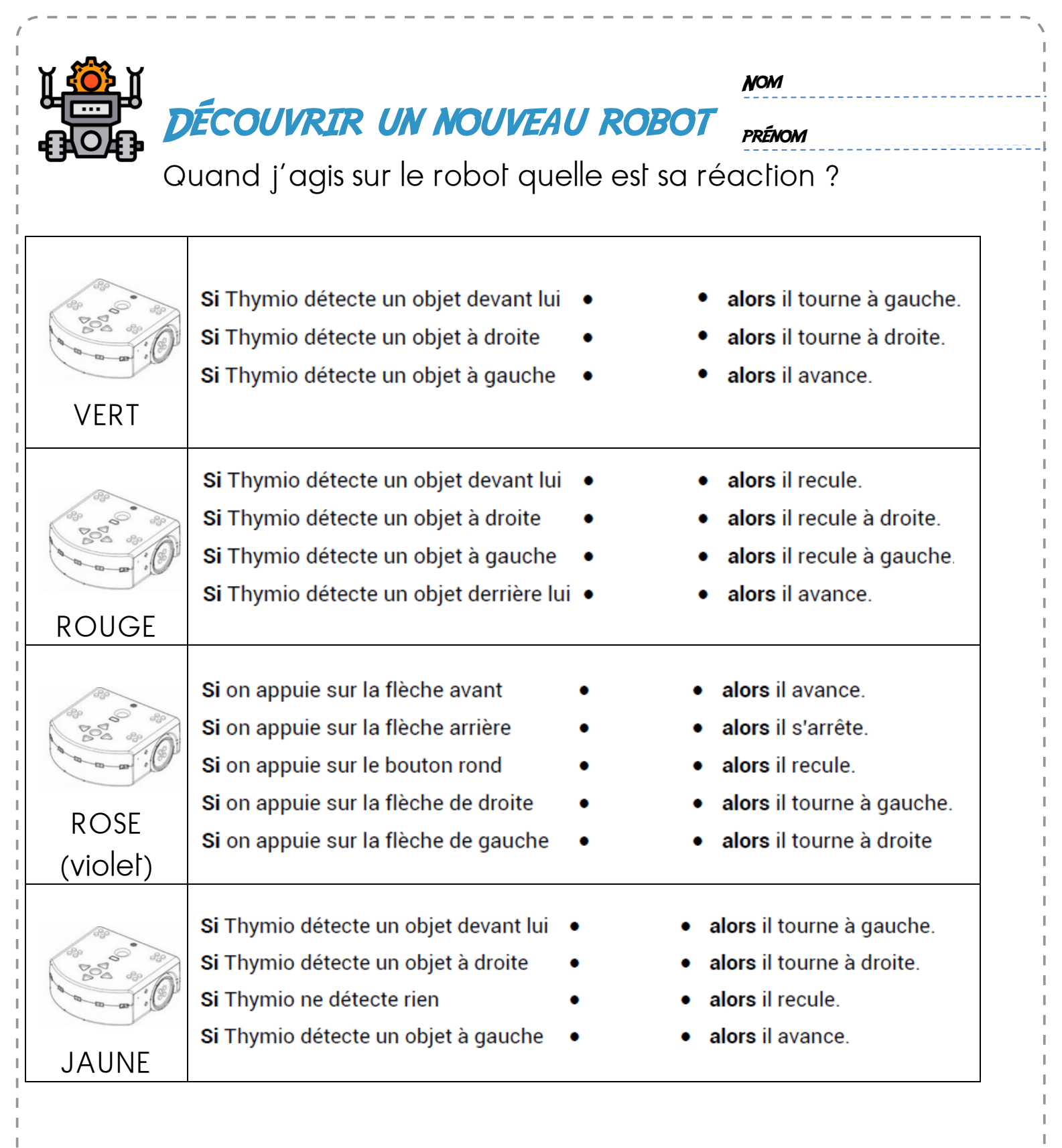

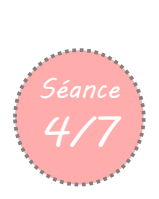

#### Questionner le monde – Objets techniques Programmer à l'aide d'une application

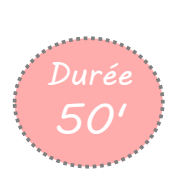

## Activités au Centre Pilote La Main à la Pâte - Montigny

| Activité 1 | Découverte d'un robot : ThymioT          |
|------------|------------------------------------------|
| Activité 2 | Les défis de Thymio                      |
| Activité 3 | Découvrir un nouveau robot avec Ozobot   |
| Activité 4 | Les défis avec Ozobot                    |
| Activité b | Fabriquer un nouveau robot avec Cubelets |
| Activité c | Qu'y a-t-il à l'intérieur d'un robot     |

#### Objectifs

- Résolution de problèmes (choisir un mode adapté pour réaliser une mission)
- Se repérer dans l'espace ; s'exprimer oralement pour expliquer ses choix (oser entrer en communication et échanger avec les autres) ;
- Objectif de la tâche :
- fixer la connaissance les différents modes et être capable de faire les bons choix pour réaliser une tâche.
- Organisation en ateliers

#### **Compétences visées**

| Matériel                                                                                                    | Remarques                                                            |
|----------------------------------------------------------------------------------------------------|----------------------------------------------------------------------|
| Pour chaque groupe :oLes cartes fiches missionsoLes robots ThymiooFiche 4 plastifiée : des couleurs et descomportements correctionoDes lignes noires (mission 4)oDes obstaclesoDes bouts de bois pour former un labyrintheoLa fiche récapitulative des missions | Robots chargés. Vérifier matériel et fiches. Voir fiche<br>matériel. |

| Déroulement de la séance                      |                                                                                                    |              |
|-----------------------------------------------|----------------------------------------------------------------------------------------------------|--------------|
| Phases         Activités         Organisation |                                                                                                    | Organisation |
| 1                                             | les défis de Thymio<br>Choisir parmi toutes les missions et défis ci-dessous ceux qui<br>peuvent être réalisés, avec un seul ou plus Thymio | En binôme    |
|                                               | Distribution d'une carte mission par groupe. Chercher le                                                                                    |              |

|                        | comportement à utiliser pour réussir cette mission. Noter dans le cahier d'expérience : mission n° X, comportement X                                                                      |        |
|------------------------|----------------------------------------------------------------------------------------------------|--------|
|                        | Mission n°1<br>Faire circuler Thymio sur une surface plane délimitée sans qu'il                                                                                                    |        |
|                        | délimitée et demander aux élèves de trouver le mode qui<br>permettra à Thymio de circuler sans renverser les objets. (Mode                                                                |        |
|                        | Jaune)<br>Mission n°2                                                                                                    |        |
|                        | Réaliser un parcours contenant plusieurs points de passage, et<br>utiliser le mode le plus approprié pour le réaliser : mode vert ou<br>rose                                              |        |
|                        | Mission n°3                                                                                                    |        |
|                        | Commander Thymio pour qu'il trace une ligne en reculant, en<br>slalomant autour d'obstacles par exemple, puis décrive un cercle,<br>un oval, un S, une spirale en reculant. (Mode rouge). |        |
|                        | Réaliser un circuit de bandes noires que Thymio va suivre pour aller<br>d'un point à un autre. Définir un point de départ. (mode bleu clair)                                              |        |
|                        | « Correction »                                                                                                    |        |
|                        | Mission n°5 à deux<br>Thymio doit suivre un autre Thymio qui ne veut pas être suivi<br>Quel(s) mode(s) doivent être activés sur chacun des deux Thymio ?                                  |        |
|                        | Mission n°5bis à deux                                                                                                    |        |
|                        | Thymio doit tenter de barrer le chemin d'un autre Thymio Quel mode allez-vous choisir ?                                                                                                   |        |
|                        | Réalisez une course de Thymios Quel(s) mode(s) faut-il choisir ?<br>Mission n°7                                                                                                    |        |
|                        | Thymio doit circuler sur le sol sans renverser les bouteilles vides !<br>Quel mode vas-tu choisir ?<br>Mission n°8                                                                        |        |
| 2                      | Thymio doit faire le tour de ta chaise Il y a plusieurs astuces !<br>Quel(s) mode(s) vas-tu choisir ?                                                                                     | binôme |
|                        | Quel mode permet de faire avancer Thymio en claquant dans tes<br>mains ?                                                                                                    |        |
|                        | Mission n°10<br>Peux-tu dessiner un carré à l'aide de Thymio ?                                                                                                    |        |
|                        | <b>Mission bonus 1</b><br>Réalise un train de Thymio avec tes camarades. Quels modes allez-                                                                                               |        |
|                        | vous choisir ?                                                                                                    |        |
|                        | Mission bonus 2<br>Une course de Thymio, tous en ligne ! A vos marques                                                                                                    |        |
| Institutionnalisation, | Ce qui a été fait : la démarche expérimentale : tâtonner, si on rencontre un problème, essayer un autre programme jusqu'à la réalisation de la mission.                                   |        |
|                        | Distribution de la fiche Missions pour récapituler les différents comportements utilisés.                                                                                                 |        |

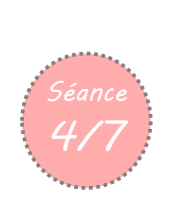

Questionner le monde – Objets techniques.

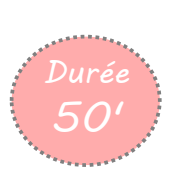

## Activités au Centre Pilote La Main à la Pâte - Montigny

| Activité 1  | Découverte d'un robot : Thymio           |
|-------------|------------------------------------------|
| Activité 2  | Les défis de Thymio                      |
| Activité 3  | Découvrir un nouveau robot avec Ozobot   |
| Activité 4a | Les défis d'Ozobot                       |
| Activité 4b | Fabriquer un nouveau robot avec Cubelets |
| Activité 4c | Qu'y a-t-il à l'intérieur d'un robot     |

Objectifs

• Découverte d'un robot aux propriétés particulières : suiveur de lignes

**Compétences visées** 

| Matériel                                                       | Remarques                                                            |
|----------------------------------------------------------------|----------------------------------------------------------------------|
| Pour le groupe<br>Un robot Ozobot pour 2<br>Fiche trace écrite | Robots chargés, Vérifier matériel et fiches. Voir fiche<br>matériel. |

| Déroulement de la séance |                                                                                                    |                |
|--------------------------|----------------------------------------------------------------------------------------------------|----------------|
| Phases                   | Activités                                                                                                    | Organisation   |
| 1                        | <ul> <li>Découverte d'Ozobot</li> <li>Les élèves découvrent et observent le robot. Il s'agit de repérer les boutons de mise en marche et les capteurs situés sur le dessous du robot</li> <li>Relances possibles :</li> <li>Qu'est-ce-qu'OZOBOT, dans quelle catégorie de robot peut-on le classer ?</li> <li>Comment OZOBOT détecte son environnement et comment y évoluet-il ?</li> <li>Comment pouvez-vous donner des commandes à OZOBOT ?</li> <li>Ozobot est un robot de la même famille que les photos montrées.</li> <li>Remarquer la ligne blanche et bleue sur les photos. Ozobot est un robot suiveur de lignes.</li> </ul> | Collectivement |
| 2                        | Comment se déplace Ozobot<br>Matériel : OZOBOT (1 par groupe de 3 élèves, assurez-vous qu'ils                                                                                                    | binôme         |

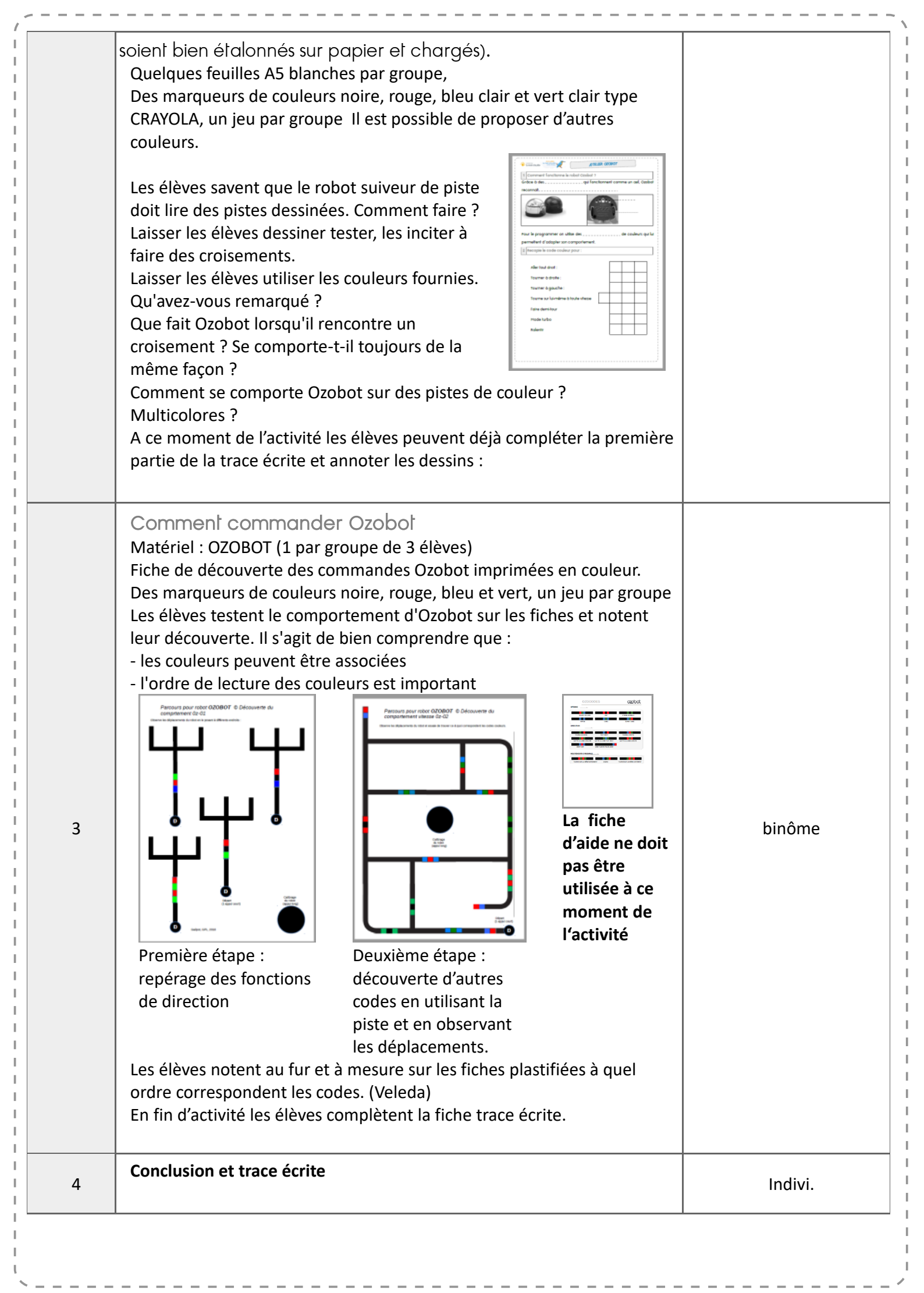

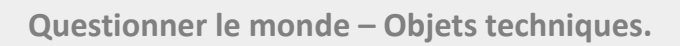

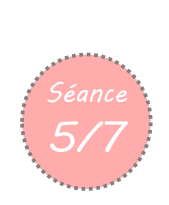

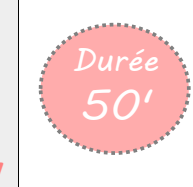

# Activités au Centre Pilote La Main à la Pâte - Montigny

| Activité 1                 | Découverte d'un robot : Thymio                                 |
|----------------------------|----------------------------------------------------------------|
| Activité 2                 | Les défis de Thymio                                            |
| Activité 3                 | Découvrir un nouveau robot avec Ozobot                         |
|                            |                                                                |
| Activité 4a                | Les défis d'Ozobot                                             |
| Activité 4a<br>Activité 4b | Les défis d'Ozobot<br>Fabriquer un nouveau robot avec Cubelets |

Objectifs

• Découverte d'un robot aux propriétés particulières : suiveur de lignes

**Compétences visées** 

| Matériel                                              | Remarques                                                            |
|-------------------------------------------------------|----------------------------------------------------------------------|
| Pour le groupe<br>2 robot Ozobot pour 2<br>Fiche défi | Robots chargés, Vérifier matériel et fiches. Voir fiche<br>matériel. |

| Déroulement de la séance |                                                                                                    |              |  |
|--------------------------|----------------------------------------------------------------------------------------------------|--------------|--|
| Phases                   | Activités                                                                                                    | Organisation |  |
| 1                        | défi Ozobot<br>Matériel : OZOBOT (1 par élève) Quelques feuilles A5 blanches<br>par groupe,<br>Des marqueurs de couleurs noire, rouge, bleu clair et vert, un jeu<br>par groupe<br>La fiche commande Ozobot<br>Les élèves doivent créer un parcours comportant des<br>intersections, un point de départ et plusieurs arrivées possibles.<br>Laisser 10'<br>Une fois le parcours testé, échanger les feuilles de parcours et<br>poser la question : où va arriver Ozobot.<br>Vérifier en faisant circuler Ozobot.<br>On continue ainsi en échangeant les feuilles de<br>parcours.<br>A deux , avec 2 robots sur une feuille | binôme       |  |

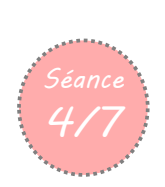

 Questionner le monde – Objets techniques Programmer à l'aide d'une application Les élèves racontent un épisode de l'aventure de leur héros. Ce faisant, ils apprennent de nouvelles fonctionnalités de Scratch Junior (effacer un personnage, importer un nouveau personnage, choisir un décor).

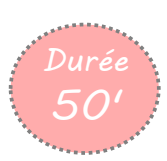

### Activités au Centre Pilote La Main à la Pâte - Montigny

| Activité 1  | Découverte d'un robot : Thymio           |  |
|-------------|------------------------------------------|--|
| Activité 2  | Les défis de Thymio                      |  |
| Activité 3  | Découvrir un nouveau robot avec Ozobot   |  |
| Activité 4  | Les défis d'Ozobot                       |  |
| Activité 4c | Fabriquer un nouveau robot avec Cubelets |  |
| Activité 4c | Qu'y a-t-il à l'intérieur d'un robot     |  |

Objectifs

#### • Appliquer le principe Robot = actionneur+capteur pour fabriquer un robot

Compétences visées

Comprendre le principe de fonctionnement d'un robot Arriver à un résultat voulu par un raisonnement logique

| Matériel                                                                                                    | Remarques      |
|----------------------------------------------------------------------------------------------------|----------------|
| <ul> <li>Pour chaque groupe</li> <li>Feutre, feuille vierge</li> <li>Cubelets</li> <li>Fiches cubelets</li> </ul> | Robots chargés |

| Déroulement de la séance |                                                                                                    |                       |  |
|--------------------------|----------------------------------------------------------------------------------------------------|-----------------------|--|
| Phases                   | Activités                                                                                                    | Organisation          |  |
|                          | <ul> <li>Dans un premier temps il s'agira de découvrir par la manipulation les<br/>fonctions de chcun des cubes de couleurs et de les classer en catégories<br/>CAPTEUR et ACTIONNEUR</li> </ul>                                                                                |                       |  |
| 1                        | Dans un second temps il s'agit de créer des robots correspondant aux<br>défis suivants :<br>Dans un second temps il s'agit de créer des robots correspondant aux<br>défis suivants décrits plus loin :<br>Si possible faire dessiner systématiquement les robots (petits carrés | En petit groupe (3/4) |  |

| / _ |   |                                                                                                    | 1 |
|-----|---|----------------------------------------------------------------------------------------------------|---|
|     |   | Avec symbole                                                                                                 |   |
|     | 4 | Trace écrite : On a fabriqué des robots constitués de capteurs,<br>d'actionneurs alimentés par une batterie. |   |

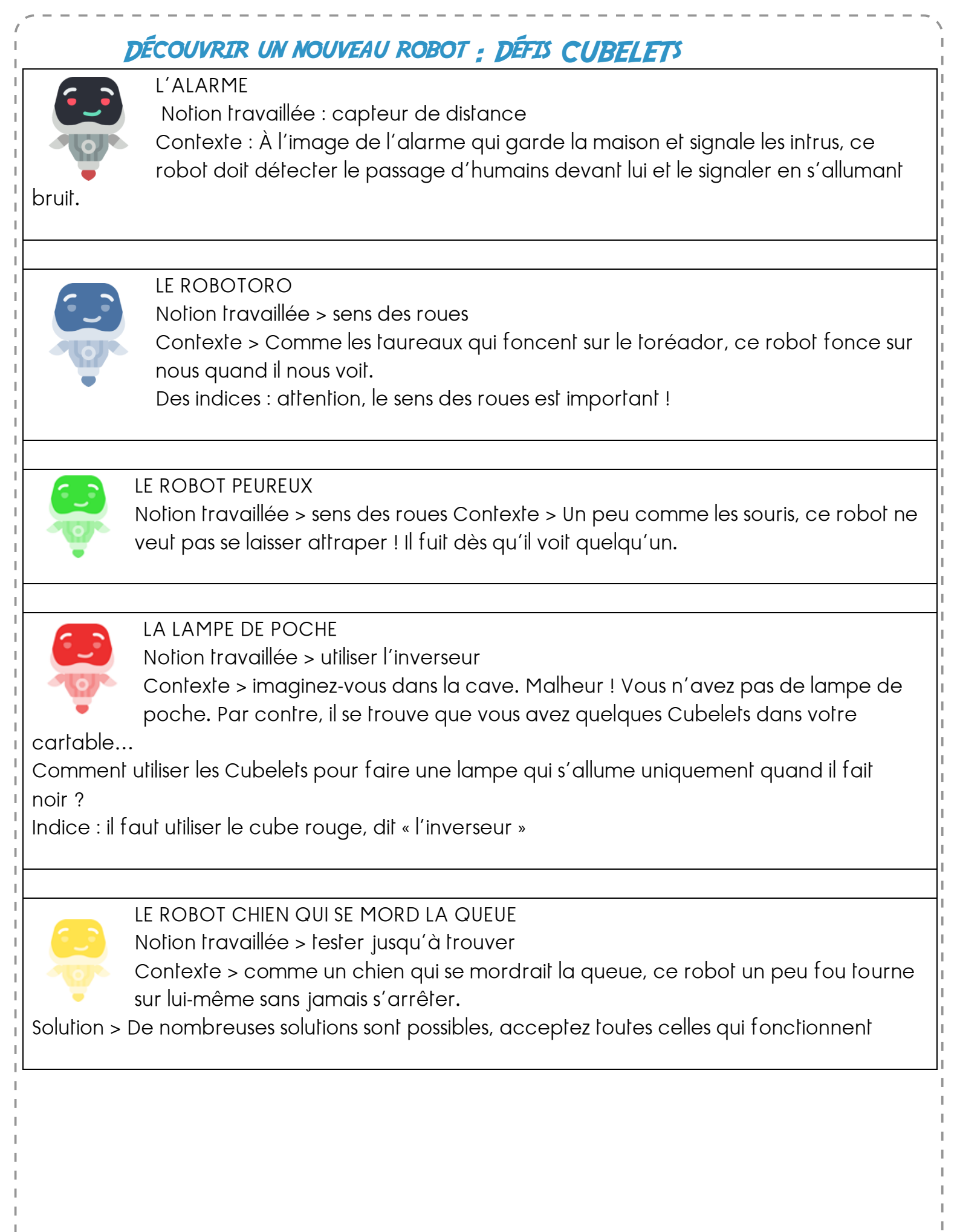

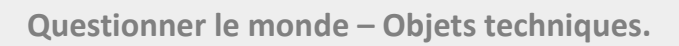

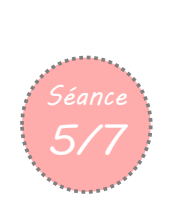

# Activités au Centre Pilote La Main à la Pâte - Montigny

| Activité 1                     | Découverte d'un robot : Thymio           |  |  |
|--------------------------------|------------------------------------------|--|--|
| Activité 2 Les défis de Thymio |                                          |  |  |
| Activité 3                     | Découvrir un nouveau robot avec Ozobot   |  |  |
| Activité 4a Les défis d'Ozobot |                                          |  |  |
| Activité b                     | Fabriquer un nouveau robot avec Cubelets |  |  |
| Activité c                     | Qu'y a-t-il à l'intérieur d'un robot     |  |  |

Objectifs

#### • Repérer et nommer les composants d'un robot

**Compétences visées** 

| Matériel                                                   | Remarques                                                                                                    |
|------------------------------------------------------------|----------------------------------------------------------------------------------------------------|
| Pour le groupe<br>Un robot Thymio « éclaté »<br>Fiche défi | Penser à « démonter le robot. Dévisser les 4 vis en-dessous<br>et soulever doucement le capot. Les élève ne touchent<br>qu'avec les yeux |

|        | Déroulement de la séance                                                                                                    |                                                                                           |
|--------|----------------------------------------------------------------------------------------------------|-------------------------------------------------------------------------------------------|
| Phases | Activités                                                                                                    | Organisation                                                                              |
| 1      | <ul> <li>Situation déclenchante : présenter un Thymio éteint et demander ce qu'il y a dedans.</li> <li>Noter les éléments déjà repérés, Les réponses <i>mots et expressions attendues sont les</i> suivants : robot, capteurs, leds, lumières, roues, moteurs. Relances possibles :</li> <li>Qu'est ce qui fait tourner les roues ?</li> <li>Comment décide-t-il de changer de direction ?</li> <li>Observation : un Thymio ouvert est présenté dans un carton. Les élèves disposent de photos des différents éléments du robot. Ils observent Thymio. Quand l'élément de la photo est repéré sur le Thymio, ils l'annotent sur le schéma.</li> <li>Faire repérer dans le robot démonté les éléments suivant. Capteurs, lampes (leds), hautparleur, lecteur de carte , microphone, Les capteurs sont reliés à des petits carrés noirs</li> </ul> | Groupe de 4 qui<br>nécessite un suivi plus<br>important que pour les 2<br>autres groupes. |

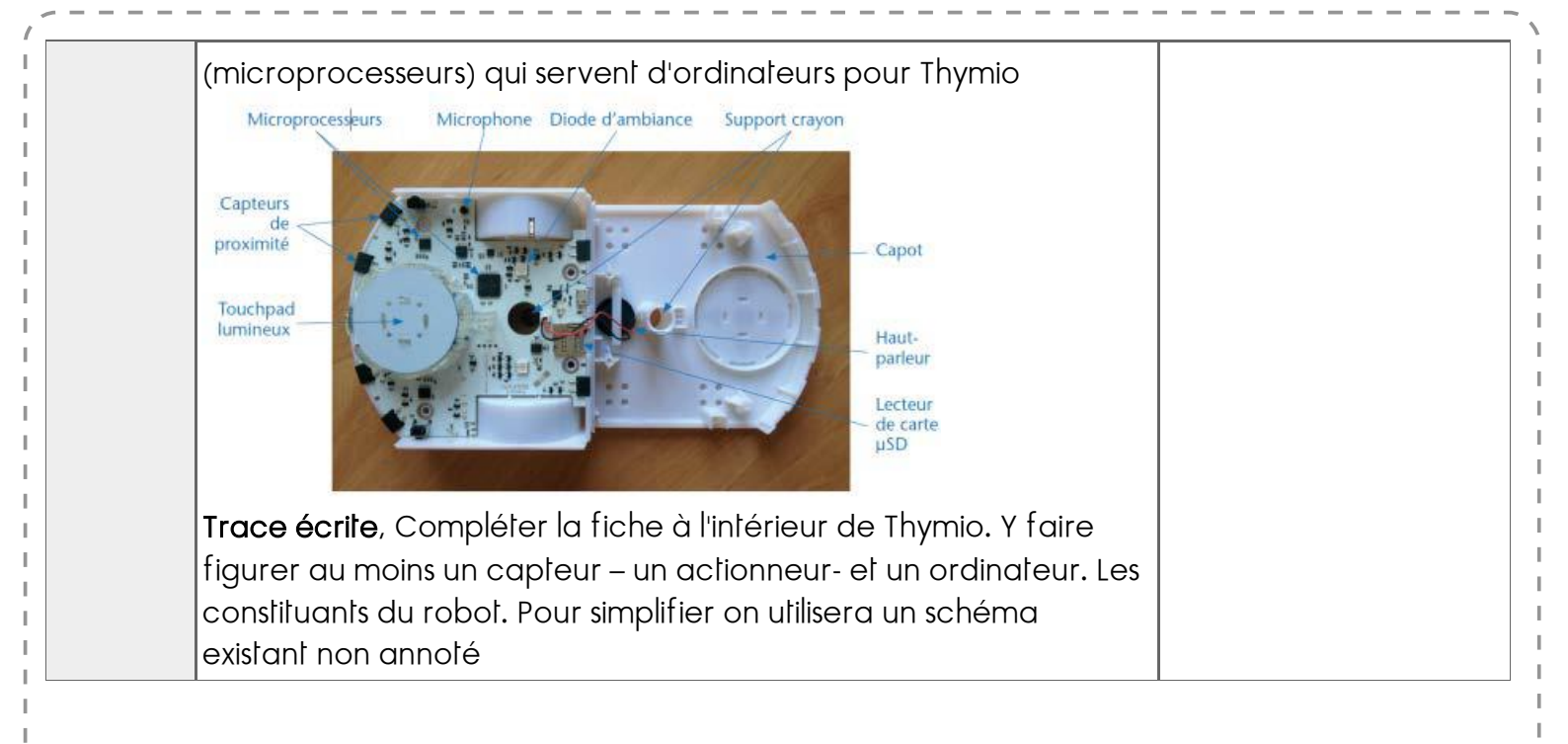

### Découverte de Scratch

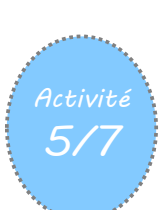

Durée 45'

Objectifs

- On peut donner des instructions à une machine en utilisant un langage spécial, appelé langage de programmation, compréhensible par l'homme et la machine.
- ✓ Un "algorithme" est une méthode permettant de résoudre un problème
- Un programme est un algorithme exprimé dans un langage de programmation.

| Matériel                                                                                                    | Remarques                                                                                                    |
|----------------------------------------------------------------------------------------------------|----------------------------------------------------------------------------------------------------|
| <ul> <li>Pour la classe (conseillé)</li> <li>Un ordinateur sur lequel le logiciel Scratch a été installé et un système de vidéo-projection.</li> <li>Pour chaque binôme</li> <li>Un ordinateur sur lequel l'application Scratch a été installée.</li> <li>Pour chaque élève</li> <li>Fiche 32 (cette fiche sera réutilisée dans les autres séances)</li> </ul> | Séance assez dirigée de prise en main de l'interface.<br>Bien tester les éléments auparavant. La fin de la séance<br>est plus libre sous forme inventive. Lancez un défi à vos<br>élèves, par exemple : Scratch fait le tour de l'écran sans<br>arrêter |

|        | Déroulement de la séance                                                                                                    |                |
|--------|----------------------------------------------------------------------------------------------------|----------------|
| Phases | Activités                                                                                                    | Organisation   |
| 1      | Cette étape de découverte de Scratch est, volontairement, très<br>directive (elle commence même par une démonstration de<br>l'enseignant !). C'est la seule qui se présente sous cette forme. Tous<br>les binômes doivent accomplir une série de tâches élémentaires. À la<br>fin de chaque tâche, une mise en commun permet de s'assurer que<br>chacun a compris et sait faire. Les autres étapes sont moins dirigées,<br>les élèves devenant plus autonomes et avançant chacun à leur<br>rythme.<br>Pour gagner du temps, allumer les ordinateurs avant le début de la<br>séance                                                                                                    |                |
| 2      | Situation déclenchante<br>L'enseignant explique aux enfants qu'ils vont utiliser un ordinateur pour<br>raconter les principaux épisodes de l'histoire d'un héros. Pour cela, ils<br>vont devoir programmer l'ordinateur, c'est-à-dire lui dire quoi faire.<br>Il faudra utiliser un langage de programmation, compréhensible à la fois<br>par les enfants et par l'ordinateur. Le langage qu'ils vont utiliser s'appelle<br><i>Scratch</i> .<br>Aujourd'hui et à la prochaine séance, ils vont découvrir <i>Scratch</i> , et à<br>partir de la troisième séance, ils commenceront le récit de l'histoire.<br>Lancement de <i>Scratch</i> et découverte de son interface<br>Après une <u>présentation rapide de <i>Scratch</i></u> , les élèves explorent<br>librement le logiciel, puis exécutent des exercices simples:<br>Tâche 1 : lancer Scratch et découverir son interface | collectivement |
|        | Tâche 1 : lancer Scratch et découvrir son interface. L'enseignant                                                                                                    |                |

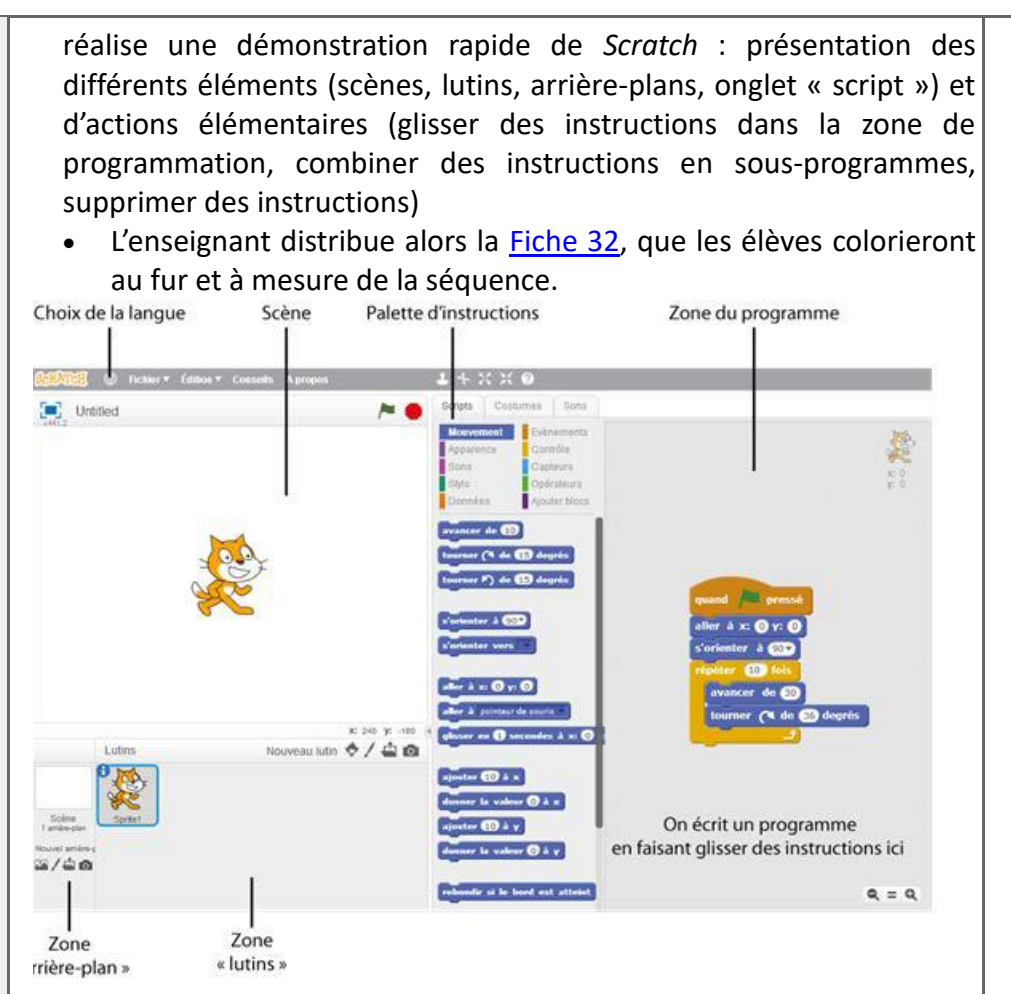

Expliquer aux élèves que Scratch est un langage de programmation conçu spécifiquement pour apprendre à programmer. Au démarrage du logiciel, il y a un lutin à l'écran (un chat). On peut lui donner des instructions simples.

Réaliser une petite démonstration (les élèves devront, en fin de séance, refaire ces petits exercices).

Par exemple, pour demander au chat de se déplacer de 10 pas, il suffit de faire glisser l'instruction « avancer de 10 » depuis la palette d'instructions vers la zone du programme. Si l'on clique ensuite sur cette inscription, on remarque que le chat avance bien de 10 pas (1 pas = 1 pixel de l'écran).

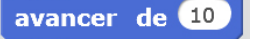

Si l'on souhaite avancer de 20 pas, il suffit de changer « 10 » en « 20 » en sélectionnant dans la zone dédiée.

Si maintenant on souhaite que le chat avance de 20 pas, puis dise « Bonjour », il suffit de coller la nouvelle instruction à la fin du programme. L'instruction « dire bonjour » n'existe pas, mais il y a une instruction « dire Hello » dans la catégorie « apparence » de la palette d'instructions. Il suffit de prendre cette instruction puis de remplacer le texte « Hello » en « Bonjour » en cliquant sur ce texte. Écrire un programme se fait simplement en emboitant des instructions entre elles.

avancer de 20

dire Bonjour pendant 2 secondes

Si maintenant on veut que le chat fasse cela à chaque fois que l'on clique sur le drapeau vert (en haut à droite de la scène, le drapeau vert

|   | permet de lancer le programme), alors il faut rajouter l'instruction «<br>Quand drapeau vert pressé » à chercher dans la catégorie « événements<br>» des instructions. Cela donne :                                                                                                    |          |
|---|----------------------------------------------------------------------------------------------------|----------|
|   | quand pressé<br>avancer de 20<br>dire Bonjour pendant 2 secondes                                                                                                    |          |
|   | <ul> <li>Finalement, montrer comment supprimer une instruction (ou tout un bloc d'instructions) : il suffit de faire glisser cette instruction (ou ce bloc) depuis la zone du programme vers la palette des instructions.</li> <li>Présenter très rapidement l'interface de Scratch, qui comprend : <ul> <li>Une « scène » : c'est là que se déroule le « jeu » (ou, plus généralement, le programme on peut faire autre chose que des jeux dans Scratch !).</li> <li>Une zone « lutins » : les lutins sont les personnages ou les objets qui seront manipulés dans le programme (ils peuvent se déplacer, changer de forme, parler, interagir avec les autres lutins). Lorsqu'on lance Scratch, il n'y a qu'un seul lutin d'affiché à l'écran : un chat (plus tard, on ajoutera d'autres lutins et on supprimera le chat).</li> <li>Une zone « arrière-plan », juste à côté des lutins. L'arrière-plan est fixe, contrairement aux lutins qui peuvent bouger. Par défaut, dans Scratch, l'arrière-plan est un fond blanc uni (plus tard, on le modifiera).</li> <li>Un onglet « script » qui permet d'accéder à : - Une palette d'instructions (colonne centrale, à droite de la scène). C'est ici que l'on va trouver les instructions (ou « blocs ») que l'on va pouvoir utiliser dans notre programme. Il y a de nombreuses instructions, qui sont regroupées par couleur (exemple : tout ce qui concerne le mouvement du lutin est dans un onglet bleu foncé, tout ce qui concerne son apparence est dans un onglet violet, etc.) Une zone « programme », à droite de la palette d'instructions depuis la palette et en les faisant glisser dans cette zone.</li> </ul> </li> </ul> |          |
| 3 | <ul> <li>Tâche 2 : explorer librement <i>Scratch</i>. Les élèves découvrent les différentes catégories d'instructions (« mouvement », « apparence », « évènement », « contrôle »)</li> <li>Les élèves disposent de 15 minutes pour explorer librement Scratch. Pour le moment, ils ne doivent pas chercher à modifier la scène ou le lutin (ce sera fait lors de l'étape suivante) mais simplement manipuler des instructions simples et les agencer pour observer ce qui se passe. L'animateur les encourage à explorer les différentes catégories d'instructions, en particulier :</li> <li>Catégorie « mouvement » (bleu foncé)</li> <li>Catégorie « événement » (marron)</li> <li>Catégorie « contrôle » (orange)</li> </ul>                                                                                                    | 2 par PC |
| 4 | Tâche 3 : s'approprier l'interface en résolvant 7 petits exercices progressifs.                                                                                                    | 2 par PC |
|   | Exercice 1 : faire avancer le chat de 10 pas                                                                                                    |          |

| avancer de 10                                                                                                    |  |
|----------------------------------------------------------------------------------------------------|--|
|                                                                                                    |  |
| Exercice 2 : faire avancer le chat de 20 pas<br>avancer de 10<br>avancer de 10<br>Plusieurs solutions possibles. On préférera la seconde<br>solution, plus élégante et facile à lire.                                                                                                    |  |
| Exercice 3 : faire avancer le chat de 20 pas et lui faire<br>dire « Bonjour ! »<br>avancer de 20<br>dire Bonjour pendant 2 secondes<br>Bien préciser que « dire » bonjour signifie pour nous «<br>écrire » bonjour : on veut faire afficher une bulle à<br>l'écran avec le texte «Bonjour ! »                                   |  |
| Exercice 4 : répéter 3 fois : faire avancer le chat de 20 et<br>lui faire dire « bonjour »                                                                                                    |  |
| Exercice 5 : répéter indéfiniment : faire avancer le chat<br>de 20 et lui faire dire « bonjour »<br>répéter indéfiniment<br>avancer de 20<br>dire Bonjour pendant 2 secondes<br>Cela se fait très simplement, sur le même modèle que<br>l'exercice précédent, mais avec un autre type de boucle.                                |  |
| Exercice 6 : répéter indéfiniment : faire avancer le chat<br>de 20 et lui faire dire « bonjour » quand on clique sur le<br>drapeau vert<br>quand pressé<br>aller à x: • y: •<br>répéter indéfiniment<br>avancer de 20<br>dire Bonjour pendant 0.5 secondes<br>J<br>Il suffit a priori de rajouter l'instruction « quand drapeau |  |

| / |                                                                                                    |  |
|---|----------------------------------------------------------------------------------------------------|--|
|   | vert pressé » (issue de la catégorie événement), mais<br>cela est encore mieux si on demande au chat de repartir<br>du centre de la scène. Expliquer, à ce moment, le rôle du<br>bouton rouge (situé à côté du drapeau vert). Un clic sur<br>ce bouton rouge met fin à l'exécution du programme<br>(qui, sinon, ne s'arrête jamais dans le cas présent).                                        |  |
|   | Exercice 7 : remettre le chat au centre de la scène<br>aller à x: 0 y: 0<br>Certains élèves vont sans doute trouver l'astuce mais<br>pour la plupart, il faudra la leur montrer. Malgré tout, il<br>est indispensable pour eux de voir cette instruction dès<br>maintenant, car, à force de déplacer le chat, ils vont le<br>faire sortir de l'écran et ne sauront pas comment le<br>récupérer. |  |

# ANNEXE 5 SCRATCH, DES DÉFIS À RÉALISER

|       | Exercice 1 : faire avancer le chat de 10 pas                                                                                                    |
|-------|----------------------------------------------------------------------------------------------------|
| A COL | Exercice 2 : faire avancer le chat de 20 pas                                                                                                    |
|       | Exercice 3 : faire avancer le chat de 20 pas et lui faire<br>dire « Bonjour » pendant 2 secondes.                                                              |
| 1000  | Exercice 4 : répéter 3 fois : faire avancer le chat de<br>20 pas et lui faire dire « bonjour »                                                                 |
|       | Exercice 5: répéter indéfiniment : faire avancer le<br>chat de 20 pas et lui faire dire « bonjour » pendant 2<br>secondes                                      |
|       | Exercice 6 : répéter indéfiniment : faire avancer le<br>chat de 20 pas et lui faire dire « bonjour » pendant 2<br>secondes quand on clique sur le drapeau vert |
|       | Exercice 7 : remettre le chat au centre de la scène                                                                                                    |

# PLUS LOIN AVEC SCRATCH

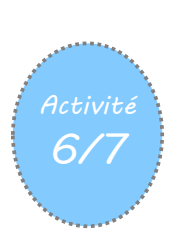

Objectifs

- On peut donner des instructions à une machine en utilisant un langage spécial, appelé langage de programmation, compréhensible par l'homme et la machine.
- Un "algorithme" est une méthode permettant de résoudre un problème
- Un programme est un algorithme exprimé dans un langage de programmation.

| Matériel                                                                                                    | Remarques                                                                                                    |
|----------------------------------------------------------------------------------------------------|----------------------------------------------------------------------------------------------------|
| <ul> <li>Pour la classe (conseillé)</li> <li>Un ordinateur sur lequel le logiciel Scratch a été installé et un système de vidéo-projection.</li> <li>Pour chaque binôme</li> <li>Un ordinateur sur lequel l'application Scratch a été installée.</li> <li>Pour chaque élève</li> <li>Fiche 32 (cette fiche sera réutilisée dans les autres séances)</li> </ul> | Séance assez dirigée de prise en main de l'interface.<br>Bien tester les éléments auparavant. La fin de la séance<br>est plus libre sous forme inventive. Lancez un défi à vos<br>élèves, par exemple : Scratch fait le tour de l'écran sans<br>arrêter |

|        | Déroulement de la séance                                                                                                    |              |
|--------|----------------------------------------------------------------------------------------------------|--------------|
| Phases | Activités                                                                                                    | Organisation |
|        | Pour démarrer                                                                                                    |              |
|        | http://www4.ac-nancy-metz.fr/ia57science/spip.php?article491                                                                                                    |              |
|        | Les pistes proposées concernent les fonctionnalités suivantes de SCRATCH                                                                                                    |              |
|        | <ul> <li>Se déplacer</li> <li>Ajouter des sons</li> <li>Commencer une danse</li> <li>Dire qqch</li> <li>Changer les couleurs</li> <li>Ajouter un arrière-plan</li> <li>Ajouter un lutin</li> </ul> |              |
|        | Propositions d'activités<br><u>http://www4.ac-nancy-metz.fr/ia57science/scratch</u>                                                                                                    |              |

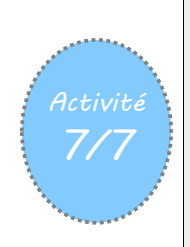

# Représenter l'information - Comment décoder un message écrit avec des nombres

*Les élèves découvrent un message codé, ils doivent le décoder pour en comprendre le sens* 

Objectifs

Décoder et encoder un message à l'aide d'une table de correspondance

Notions

« Information »

Un caractère peut être représenté par un nombre.

Un texte, qui est une succession de caractères, peut-être représenté par une succession de nombres.

L'encodage du texte est le remplacement de ses caractères par les nombres qui leur correspondent. Le décodage est l'opération inverse.

On peut coder un texte en représentant ses lettres par des nombres choisis à l'avance. En informatique les signes du clavier sont codés par des nombres : ASCII

| Matériel                                                              | Remarques |
|-----------------------------------------------------------------------|-----------|
| Fiche Annexe 7 Comment décoder un message écrit<br>avec des nombres ? |           |

|        |                                                                                       |                                                                                              |                                                                                       |                                                                                        |                                                                                      |                                                                                                |                                                                                               |                                                                         |                                                                                |                                                                |                                                                                    | Déi                                                                   | rou                                                                 | len                                                              | nei                                                   | nt d                                                                     | le lo                                                             | a sé                                         | éan                                                    | се                                                                               |                                                                      |                                                                                                    |                                                       |                                                 |                                                    |                                           |                                         |   |
|--------|---------------------------------------------------------------------------------------|----------------------------------------------------------------------------------------------|---------------------------------------------------------------------------------------|----------------------------------------------------------------------------------------|--------------------------------------------------------------------------------------|------------------------------------------------------------------------------------------------|-----------------------------------------------------------------------------------------------|-------------------------------------------------------------------------|--------------------------------------------------------------------------------|----------------------------------------------------------------|------------------------------------------------------------------------------------|-----------------------------------------------------------------------|---------------------------------------------------------------------|------------------------------------------------------------------|-------------------------------------------------------|--------------------------------------------------------------------------|-------------------------------------------------------------------|----------------------------------------------|--------------------------------------------------------|----------------------------------------------------------------------------------|----------------------------------------------------------------------|----------------------------------------------------------------------------------------------------|-------------------------------------------------------|-------------------------------------------------|----------------------------------------------------|-------------------------------------------|-----------------------------------------|---|
| Phases |                                                                                       |                                                                                              |                                                                                       |                                                                                        |                                                                                      |                                                                                                |                                                                                               |                                                                         |                                                                                |                                                                |                                                                                    | A                                                                     | ۱cti                                                                | vités                                                            | S                                                     |                                                                          |                                                                   |                                              |                                                        |                                                                                  |                                                                      |                                                                                                    |                                                       |                                                 |                                                    |                                           | Organisation                            |   |
| 1      | Pro<br>arri<br>ne<br>dar<br>nor<br>faci<br>trou<br>alp<br>01<br>13<br>13<br>04<br>Not | jjeto<br>ivé<br>peu<br>ns<br>mbi<br>ilen<br>uve<br>hat<br>16<br>01<br>02<br>02<br>05<br>te p | er a<br>le r<br>uve<br>un<br>res<br>ner<br>er u<br>oet<br>16<br>10<br>12<br>12<br>0éd | au 1<br>mat<br>nt  <br>lai<br>éc<br>nt c<br>une<br>? L'<br>18<br>05<br>09<br>01<br>agc | tab<br>tin<br>pas<br>nga<br>crits<br>hac<br>co<br>ren:<br>21<br>07<br>07<br>09<br>09 | lea<br>mê<br>ilr<br>ige<br>s e<br>cun<br>orre<br>sei<br>i<br>03<br>18<br>01<br>28<br>28<br>que | u le<br>me<br>e ce<br>in<br>en<br>d'e<br>esp<br>gna<br>08<br>08<br>27<br>20<br>20<br>16<br>20 | e m<br>2. D<br>e qu<br>cor<br>chi<br>eux<br>onu<br>15<br>28<br>15<br>18 | ess<br>em<br>ui e<br>nu<br>ffre<br>. Il<br>dan<br>intr<br>28<br>18<br>09<br>05 | sag<br>and<br>st e<br>suf<br>ce<br>sod<br>03<br>05<br>18<br>22 | e d<br>der<br>écri<br>cha<br>ara<br>fit<br>en<br>uit<br>25<br>20<br>05<br>21<br>21 | e la<br>au<br>que<br>bes<br>peu<br>tre<br>alo<br>03<br>15<br>27<br>27 | a Fi<br>x é<br>oou<br>e s<br>5, (<br>ut-é<br>rs l<br>12<br>21<br>28 | che<br>lève<br>rta<br>ym<br>ce<br>ètre<br>es 1<br>15<br>18<br>09 | e X<br>es<br>nt<br>bo<br>qu<br>syr<br>ter<br>14<br>14 | X :<br>ce c<br>cela<br>ii p<br>oou<br>mbc<br>me:<br>05<br>05<br>16<br>04 | il s'<br>qu'i<br>resperr<br>r co<br>ples<br>s «<br>28<br>01<br>09 | agi<br>ls e<br>sse<br>met<br>et<br>déc<br>18 | t d'<br>en pent<br>nble<br>ttra<br>orer<br>t le<br>cod | de<br>dr<br>dr<br>dr<br>dr<br>dr<br>dr<br>dr<br>dr<br>dr<br>dr<br>dr<br>dr<br>dr | n miniser<br>à u<br>bea<br>le li<br>re li<br>lett<br>» e<br>14<br>26 | essant. I<br>In tri<br>In tri | age<br>Les<br>ext<br>Dup<br>nm<br>ies<br>c<br>d<br>en | e quis en ite it<br>p à aner<br>sag<br>le incor | ui e<br>fan<br>nscr<br>plu<br>e, c<br>noti<br>re » | est<br>its<br>rit<br>es<br>us<br>de<br>re | collectivement puis<br>individuellement | 5 |

|   | résultat, nous<br>En français, l<br>Ici, Nous parl<br>des caractèr<br>informatique<br>Alors que le<br>rendre incom<br><b>PISTES</b><br>Quels sont le<br>français ? Les<br>mais on peut<br>Les mots de 2<br>Quelle est la<br>(réponse : la<br><b>Lors de la mi</b><br>présenter sa<br>groupes, en | s n'encodo<br>es termes<br>ons ici de<br>res alpha<br>même lo<br>« chiffren<br>préhensit<br>es mots les<br>cégaleme<br>2 lettres so<br>a lettre la<br>lettre E) C<br>se en con<br>proposition | ons pas (à<br>s « coder,<br>codage c<br>bétiques<br>orsque de<br>nent » dé<br>ole aux pe<br>es plus cou<br>nt retrouv<br>ont égaler<br>a plus cou<br>qu'en est-i<br>nmun, l'en<br>on. Celle-c | dessein<br>chiffrer<br>ar nous<br>par de<br>s inforn<br>signe la<br>rsonnes<br>ourts ?<br>rts de la<br>ver des f<br>nent per<br>urante o<br>l ici ?<br>nseignar<br>ci est con<br>es et les | ) les car<br>, crypte<br>nous in<br>es nom<br>nations<br>déform<br>non cou<br>À quoi<br>a langue<br>formes o<br>u nombi<br>dans ur<br>nt dema<br>nfrontée | ractères<br>r » son<br>téresson<br>bres, q<br>ne son<br>nation o<br>ncernée<br>peuven<br>e frança<br>contract<br>reux (le,<br>n texte<br>inde à u<br>e aux pr<br>vénients | accentu<br>t souver<br>ns à la ru<br>ui es<br>t pas co<br>l'un me<br>s.<br>t-ils cor<br>ise sont<br>ées « l'<br>la, on<br>rédigé<br>n premi<br>opositic<br>de cha | iés.<br>nt confo<br>eprésen<br>t utilise<br>onfident<br>ssage p<br>respond<br>: « à »,<br>», « d'<br>.)<br>en fran<br>er binôt<br>ons des a<br>cune. P | ondus.<br>tation<br>ée en<br>cielles.<br>our le<br>lre en<br>« y »,<br>», etc.<br>çais ?<br>me de<br>autres<br>uis, la |  |  |
|---|----------------------------------------------------------------------------------------------------|----------------------------------------------------------------------------------------------------|----------------------------------------------------------------------------------------------------|----------------------------------------------------------------------------------------------------|----------------------------------------------------------------------------------------------------|----------------------------------------------------------------------------------------------------|----------------------------------------------------------------------------------------------------|----------------------------------------------------------------------------------------------------|----------------------------------------------------------------------------------------------------|--|--|
|   | classe s'arrê<br>correspondan<br>décodage) en<br>messages et<br>Table de corresp<br>Caractère<br>Nombre                                                                                                    | ete sur in<br>nce biuni<br>ntre les c<br>des nomb<br>ondance ent<br>A B<br>01 02                                                                                                    | un choix<br>voque (a<br>aractères<br>res.<br>re caractères<br>C<br>03                                                                                                    | de co<br>ucune<br>textuels<br>utilisés da<br>D<br>04                                                                                                    | onsensu<br>ambigüi<br>s que l'a<br>ns les mes<br>E<br>05                                                                                                  | s : ce<br>ité, ni<br>on souh<br>ssages et n<br>F<br>06                                                                                                    | lui d'ui<br>à l'enco<br>aite uti<br>ombres se<br>G<br>07                                                                                                    | ne tab<br>odage,<br>liser da<br>rvant à les<br>H<br>08                                                                                                 | le de<br>ni au<br>ns les<br>coder:                                                                                     |  |  |
|   | Caractère<br>Nombre (<br>Caractère<br>Nombre<br>Caractère                                                                                                    | I         J           09         10           Q         R           17         18           Y         Z                                                                                       | K           11           S           19                                                                                                    | L<br>12<br>T<br>20<br>Espace                                                                                                    | M<br>13<br>U<br>21                                                                                                    | N           14           V           22                                                                                                    | O<br>15<br>W<br>23                                                                                                    | P<br>16<br>X<br>24                                                                                                    |                                                                                                    |  |  |
| 2 | Nombre<br>collectivemen<br>Noter que les<br>01 à 09, de fa<br>textuels soier<br>se lit 02 21 er<br>que si les let<br>221 pourrait<br>ou en VA                                                                                                    | 25 26<br>nt puis inc<br>s nombres<br>içon à ce c<br>nt écrits a<br>t se décoc<br>tres A à l<br>être lu so<br>message à                                                                        | 27<br>lividueller<br>s 1 à 9 (co<br>que tous le<br>vec autar<br>le en BU e<br>étaient co<br>it 2 21, so                                                                                       | 28<br>nent<br>orrespor<br>es nomb<br>at de chi<br>et 2201 s<br>odées pa<br>it 22 1 e<br>Les élèv                                                                                           | ndant au<br>ores utili<br>iffres (2<br>se lit 22<br>or les no<br>et être d                                                                                | ux lettre<br>isés pou<br>en l'occ<br>01 et se<br>ombres :<br>lécodé in<br>odent à                                                                                         | s A à I)<br>r coder<br>currence<br>e décode<br>L à 9, le<br>ndiffére                                                                                              | ont été<br>les cara<br>e). Ainsi,<br>e en VA.<br>texte e<br>mment                                                                                      | notés<br>ctères<br>, 0221<br>. Alors<br>ncodé<br>en BU                                                                 |  |  |
| 3 | A partir de la<br>WARNING. A<br>FORTS ATTEN                                                                                                    | table de o<br>PPROCHE<br>IDUS. RET                                                                                                    | CYCLONE                                                                                                    | dance, p<br>MAJEUI<br>(ING OB                                                                                                    | propose<br>R. VENT<br>LIGATOI                                                                                                    | r des dé<br>S EXCEP<br>RE. IND                                                                                                    | fis d'enc<br>TIONNE<br>QUEZ D                                                                                                    | codage.<br>LLEMEN<br>PELAI PR                                                                                                    | Ex.<br>IT<br>EVU.                                                                                                    |  |  |
|   | Conclusion e<br>La classe syr<br>séance :<br>Un caractè<br>Un texte, c<br>par une succe                                                                                                    | t trace éco<br>othétise co<br>re peut êt<br>jui est uno<br>ession de                                                                                                    | rite<br>ollectivem<br>re représe<br>e successi<br>nombres.                                                                                                    | nent ce<br>enté par<br>on de ca                                                                                                    | qui a é<br>un nom<br>aractère                                                                                                    | été appr<br>nbre.<br>es, peut                                                                                                    | is au co<br>donc êt                                                                                                    | ours de<br>re repré                                                                                                    | cette<br>ésenté                                                                                                    |  |  |

# ANNEXE 5, COMMENT DÉCODER UN MESSAGE ÉCRIT AVEC DES NOMBRES

1. Décode ce message et essaie de retrouver le code correspondant.

| 01 | 16 | 16 | 18 | 15 | 03 | 08 | 05 | 28 | 03 | 25 | 03 | 12 | 15 | 14 | 05 | 28 |    |    |    |    |    |    |
|----|----|----|----|----|----|----|----|----|----|----|----|----|----|----|----|----|----|----|----|----|----|----|
|    |    |    |    |    |    |    |    |    |    |    |    |    |    |    |    |    |    |    |    |    |    |    |
| 13 | 01 | 10 | 05 | 21 | 18 | 27 | 28 | 18 | 05 | 20 | 15 | 21 | 18 | 28 | 16 | 01 | 18 | 11 | 09 | 14 | 07 | 28 |
|    |    |    |    |    |    |    |    |    |    |    |    |    |    |    |    |    |    |    |    |    |    |    |
| 15 | 02 | 12 | 09 | 07 | 01 | 20 | 15 | 09 | 18 | 05 | 27 | 28 | 09 | 14 | 04 | 09 | 17 | 21 | 05 | 26 | 28 |    |
|    |    |    |    |    |    |    |    |    |    |    |    |    |    |    |    |    |    |    |    |    |    |    |
| 04 | 05 | 12 | 01 | 09 | 28 | 16 | 18 | 05 | 22 | 21 | 27 |    |    |    |    |    |    |    |    |    |    |    |

2. Note le code sur une feuille à part, il peut resservir. Organise ton document pour qu'il soil facile à utiliser.

Table de correspondance entre caractères utilisés dans les messages et nombres servant à les coder:

| Caractère | А  | В  | С  | D      | E  | F  | G  | Н  |
|-----------|----|----|----|--------|----|----|----|----|
| Nombre    | 01 | 02 | 03 | 04     | 05 | 06 | 07 | 08 |
| Caractère | I  | J  | K  | L      | М  | N  | 0  | Р  |
| Nombre    | 09 | 10 | 11 | 12     | 13 | 14 | 15 | 16 |
| Caractère | Q  | R  | S  | Т      | U  | V  | W  | Х  |
| Nombre    | 17 | 18 | 19 | 20     | 21 | 22 | 23 | 24 |
| Caractère | Y  | Z  |    | Espace |    |    |    |    |
| Nombre    | 25 | 26 | 27 | 28     |    |    |    |    |

#### 3. Encode le message à l'aide du code trouvé.

| Ε | Ν | V | 0 | Y | Е | Ζ |   | В | U | L | L | Ε | Т | T | Ν |   | М | Ε | Т | Ε | 0 |   |   |
|---|---|---|---|---|---|---|---|---|---|---|---|---|---|---|---|---|---|---|---|---|---|---|---|
|   |   |   |   |   |   |   |   |   |   |   |   |   |   |   |   |   |   |   |   |   |   |   |   |
| Р | R | 0 | L | 0 | Ν | G | Α | Т | T | 0 | Ν |   | S | 0 | R | Т | I | Ε |   | S | А | U | F |
|   |   |   |   |   |   |   |   |   |   |   |   |   |   |   |   |   |   |   |   |   |   |   |   |
|   | R | T | S | Q | U | Ε |   | Т | Ε | Μ | Р | Ε | Т | Ε |   |   | Μ | Ε | R | С | I |   |   |
|   |   |   |   |   |   |   |   |   |   |   |   |   |   |   |   |   |   |   |   |   |   |   |   |

Après avoir créé un message, encode-le et fais faire le travail inverse par un camarade

| F |  |  |  |  | 1 |  |  |  |  |  |
|---|--|--|--|--|---|--|--|--|--|--|
|   |  |  |  |  |   |  |  |  |  |  |
|   |  |  |  |  |   |  |  |  |  |  |
| _ |  |  |  |  | 1 |  |  |  |  |  |
|   |  |  |  |  |   |  |  |  |  |  |
| ſ |  |  |  |  |   |  |  |  |  |  |

## Représenter l'information - Comment compresser une image

*Les élèves découvrent une image, ils doivent coder sa représentation en binaire avec le moins de code possible* 

Objectifs

Découvrir une méthode de compression numérique des images pixellisées

Notions

« Information »

8/8

Un caractère peut être représenté par un nombre.

Une image, qui est une succession de points, peut-être représenté par une succession de nombres.

L'encodage d'une image est le remplacement de ses pixels par les nombres qui leur correspondent. Le décodage est l'opération inverse.

|   | Matériel     | Remarques |
|---|--------------|-----------|
| I | Fiche Annexe |           |

|        | Déroulement de la séance                                                                                                    |              |
|--------|----------------------------------------------------------------------------------------------------|--------------|
| Phases | Activités                                                                                                    | Organisation |
| 1      | La réalisation de l'activité de pixel art est un préalable à la mise en œuvre<br>de cette séance.<br>Le professeur, ligne par ligne, écrit sur le tableau le codage de la flèche<br>pixélisée en commençant par la fin. La dernière ligne contient 4 pixels blanc,<br>2 noirs et 1 blanc soit 4, 2, 1. L'avant dernière ligne 3 pixels blancs, 1 noir, 1<br>blanc, 1 noir et 1 blanc.<br>Tenter de faire trouver selon quel principe ce codage est mis en mis en<br>œuvre.<br>Piste : quel est le point commun des 8 premières lignes ? Qu'est ce qui<br>change à la 9ieme ? A quoi correspond la somme des nombres ?<br>Arriver à la solution suivante<br>Le premier nombre représente toujours le nombre de pixels blancs. Si le<br>premier pixel est noir, la ligne commencera par 0 puis indiquera le nombre<br>de pixels noirs |              |

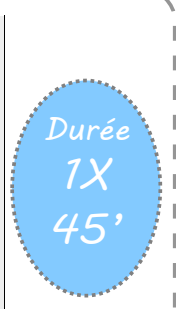

|                           | 0,2,5                                                                                                    |                                                                                                    |                                                                                        |
|---------------------------|----------------------------------------------------------------------------------------------------|----------------------------------------------------------------------------------------------------|----------------------------------------------------------------------------------------|
|                           | 0,3,4                                                                                                    |                                                                                                    |                                                                                        |
|                           | 0,1,1,2,                                                                                                    | 3                                                                                                    |                                                                                        |
|                           | 0,1,2,2,                                                                                                    | 2                                                                                                    |                                                                                        |
|                           | 0,1,4,1,                                                                                                    | 1                                                                                                    |                                                                                        |
|                           | 0,1,3,2,                                                                                                    | 1                                                                                                    |                                                                                        |
|                           | 0,1,1,1,                                                                                                    | 1,1,2                                                                                                    |                                                                                        |
|                           | 0,2,1,3,                                                                                                    | 1                                                                                                    |                                                                                        |
|                           | 3,1,1,1,                                                                                                    | 1                                                                                                    |                                                                                        |
|                           | 4,2,1                                                                                                    |                                                                                                    |                                                                                        |
| Activité 2                | Codage des images (suite) Matériel : La fi<br>comporte les versions pixélisées des cinq im<br>pour les distribuer aux élèves (prévoir<br>suffisant). Il est aussi possible d'utiliser les<br>eux-mêmes.<br>ATTENTION : pour économiser du code il y a<br>les derniers pixels blancs de chaque ligne<br>destinataire) saura qu les derniers sont blanc<br><i>Consigne : Sur les images pixellisées précéde</i><br>Une feuille de correction peut être distribué<br>trouvent dans le fichier "Réponses activité 2" | che "Annexe5 images à co<br>ages de l'activité 1, à déco<br>des photocopies en no<br>images pixélisées par les é<br>une astuce : ne pas coder<br>.Mais comment l'ordinater<br>cx ?<br><i>ntes, écrire le codage</i><br>ée dans chaque groupe. Ell<br>'. | coder"<br>ouper<br>ombre<br>élèves<br>r tous<br>eur (le<br>lles se                     |
| Activité3-<br>15 à<br>20' | <b>Décodage</b><br>Matériel : La fiche "Activité 3 décodage" con<br>distribuer aux élèves (prévoir des photocopie<br>Consigne : <i>Décoder les images suivantes</i><br>Des quadrillages vides avec codage sont<br>corriger en circulant dans les différents gro<br>qui se trouvent dans le fichier "Réponses act                                                                                                    | nporte cinq images à déco<br>es en nombre suffisant).<br>distribués L'enseignant<br>pupes, en utilisant les solu<br>ivité 3".                                                                                                    | oder, à<br>Individuel ou par<br>groupes<br>de 2, 3 ou 4                                |
| Activité 4<br>15 à<br>20' | <b>Création de ses propres images</b><br>Matériel : La fiche "Activité 4 image cachée<br>distribuer aux élèves (prévoir des photocopie<br>Consignes : <i>Étape 1 : Dessine une image s</i><br><i>code à côté. Recopie le code à côté de la deu</i><br>Étape 2 : <i>Découpe la deuxième grille avec</i><br><i>pour qu'il retrouve l'image que tu as cachée.</i>                                                                                                    | " comporte deux grilles vic<br>es en nombre suffisant)<br>ur la première grille et éc<br>xième grille<br>son code et donne-la à ur                                                                                                    | des, à<br>cris le Individuel<br>(L'étape 1 peut être<br>réalisée à la maison)<br>n ami |

ANNEXE 5, COMMENT CODER UNE IMAGE PIXELLISÉE

Activité 2 : Sur l'image pixélisée suivante, écrire le codage.

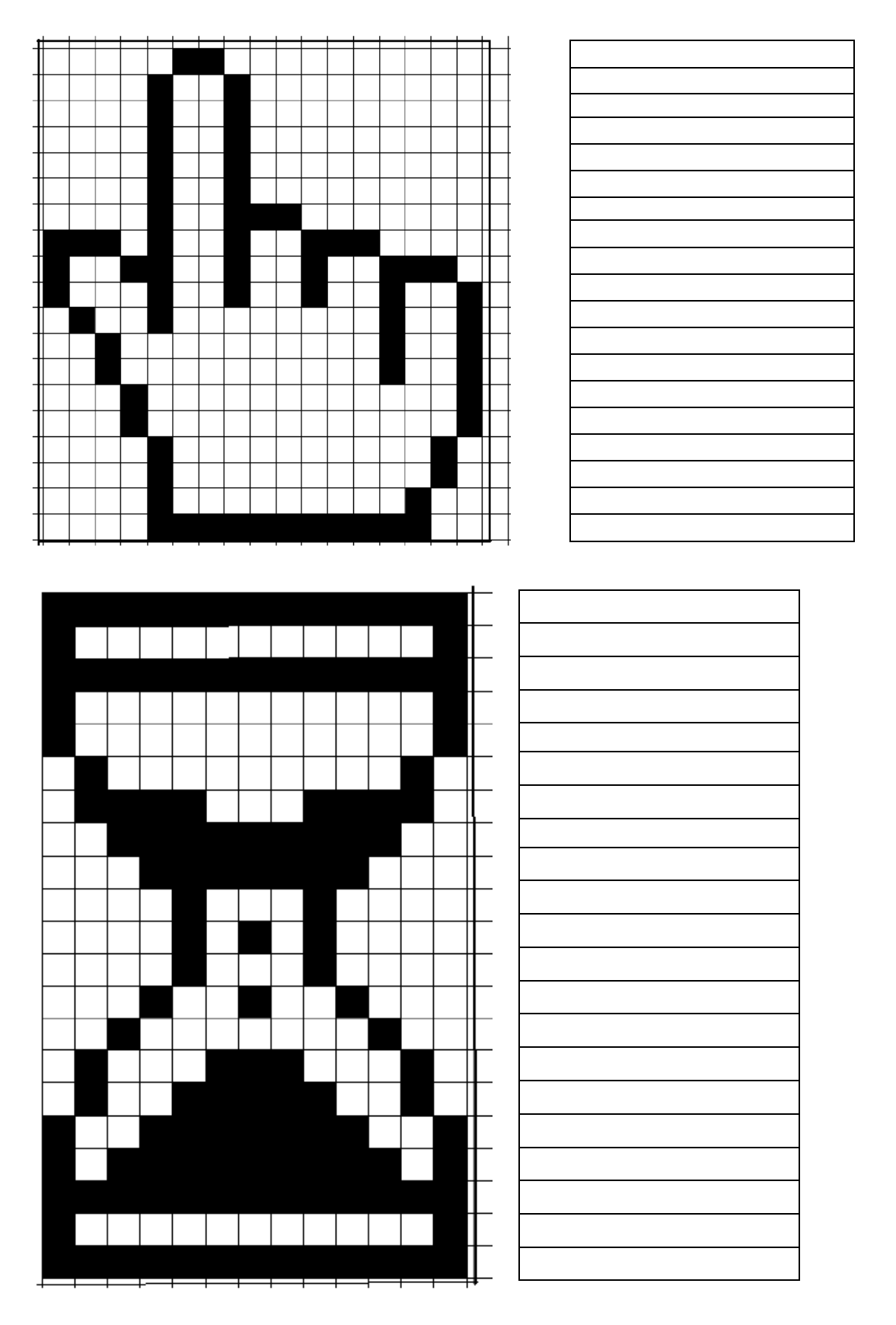

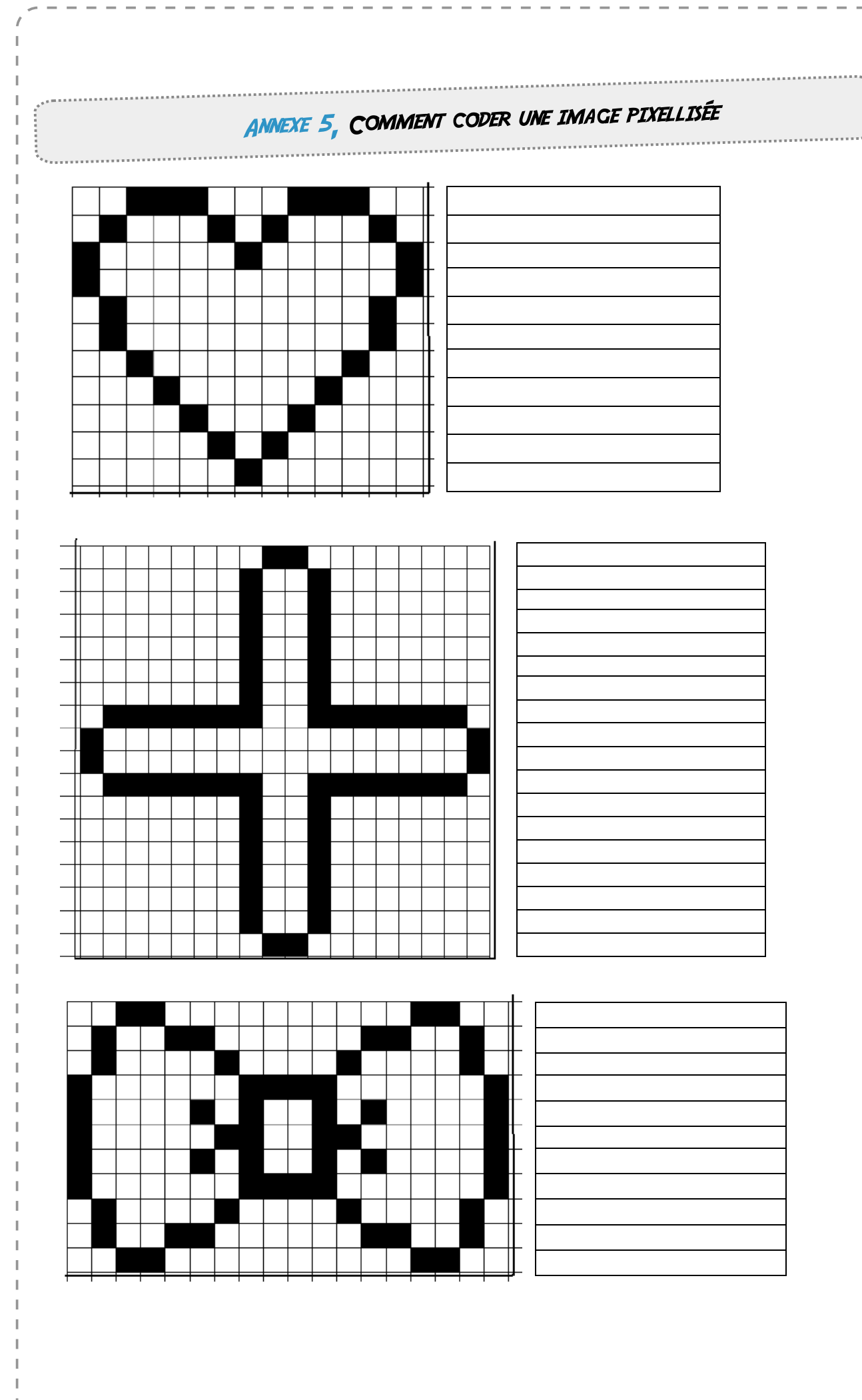

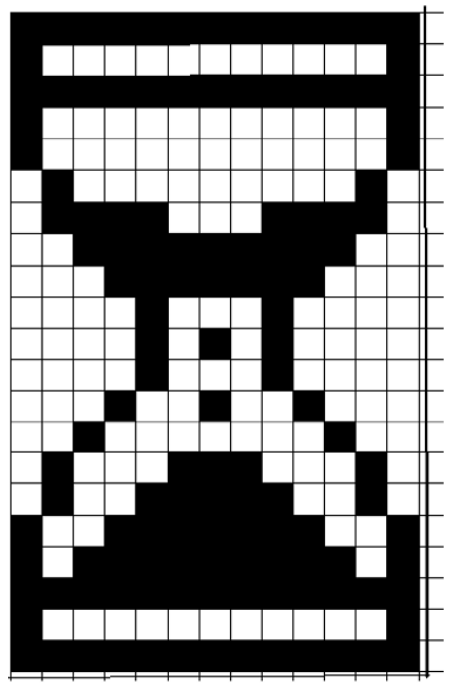

| _ |            |
|---|------------|
| 0 | ,13        |
| 0 | ,1,11,1    |
| 0 | ,13        |
| 0 | ,1,11,1    |
| 0 | ,1,11,1    |
| 1 | ,1,9,1     |
| 1 | ,4,3,4     |
| 2 | .,9        |
| 3 | ,7         |
| 4 | ,1,3,1     |
| 4 | ,1,1,1,1,1 |
| 4 | ,1,3,1     |
| 3 | ,1,2,1,2,1 |
| 2 | ,1,7,1     |
| 1 | ,1,3,3,3,1 |
| 1 | ,1,2,5,2,1 |
| 0 | ,1,2,7,2,1 |
| 0 | ,1,1,9,1,1 |
| 0 | ,13        |
| 0 | ,1,11,1    |
| 0 | ,13        |
|   |            |

| _ |   |   |  |  |   |   |   |  |  |  |   |
|---|---|---|--|--|---|---|---|--|--|--|---|
|   |   |   |  |  |   |   |   |  |  |  |   |
|   |   |   |  |  |   |   |   |  |  |  |   |
|   |   |   |  |  |   |   |   |  |  |  |   |
|   |   |   |  |  |   |   |   |  |  |  |   |
|   |   |   |  |  |   |   |   |  |  |  |   |
|   |   |   |  |  |   |   |   |  |  |  |   |
|   |   |   |  |  |   |   |   |  |  |  |   |
|   |   |   |  |  |   |   |   |  |  |  |   |
|   |   |   |  |  |   |   |   |  |  |  |   |
|   |   |   |  |  |   |   |   |  |  |  |   |
|   |   |   |  |  |   |   |   |  |  |  |   |
|   |   |   |  |  |   |   |   |  |  |  |   |
|   |   |   |  |  |   |   |   |  |  |  |   |
|   |   |   |  |  |   |   |   |  |  |  |   |
|   |   |   |  |  |   |   |   |  |  |  |   |
|   |   |   |  |  |   |   |   |  |  |  |   |
|   |   |   |  |  |   |   |   |  |  |  |   |
|   |   |   |  |  |   |   |   |  |  |  |   |
| - | - | _ |  |  | _ | _ | _ |  |  |  | - |

| 8,2      |
|----------|
| 7,1,2,1  |
| 7.1.2.1  |
| 7,1,2,1  |
| 7,1,2,1  |
| 7121     |
| 7,1,2,1  |
| 1,7,2,7  |
| 0,1,16,1 |
| 0,1,16,1 |
| 1,7,2,7  |
| 7,1,2,1  |
| 7,1,2,1  |
| 7,1,2,1  |
| 7,1,2,1  |
| 7,1,2,1  |
| 7,1,2,1  |
| 8.2      |

|   |   |   |   |   |   |   |   |   |   |   |   | T | 2 | ,3      |
|---|---|---|---|---|---|---|---|---|---|---|---|---|---|---------|
|   |   |   |   |   |   |   |   |   |   |   |   | T | 1 | ,1      |
|   |   |   |   |   |   | Γ |   |   |   |   |   |   | 0 | ,1      |
|   |   |   |   |   |   |   |   |   |   |   |   |   | 0 | ,1      |
|   |   |   |   |   |   |   |   |   |   |   |   |   | 1 | ,1      |
|   |   |   |   |   |   |   |   |   |   |   |   |   | 1 | $^{,1}$ |
|   |   |   |   |   |   |   |   |   |   |   |   |   | 2 | ,1      |
|   |   |   |   |   |   |   |   |   |   |   |   |   | 3 | ,1      |
|   |   |   |   |   |   |   |   |   |   |   |   |   | 4 | $^{,1}$ |
|   |   |   |   |   |   |   |   |   |   |   |   |   | 5 | ,1      |
|   |   |   |   |   |   |   |   |   |   |   |   |   | 6 | ,1      |
| - | - | - | - | - | - | - | - | + | + | - | + | Ψ |   |         |
|   |   |   |   |   |   |   |   |   |   |   |   |   |   |         |
|   |   |   |   |   |   |   |   |   |   |   |   |   |   |         |
|   |   |   |   |   |   |   |   |   |   |   |   |   |   |         |
|   |   |   |   |   |   |   |   |   |   |   |   |   |   |         |
|   |   |   |   |   |   |   |   |   |   |   |   |   |   |         |

|                 | _ |
|-----------------|---|
| 2,3,3,3         | - |
| 1,1,3,1,1,1,3,1 | - |
| 0,1,5,1,5,1     | - |
| 0,1,11,1        | - |
| 1,1,9,1         | - |
| 1,1,9,1         | - |
| 2,1,7,1         | _ |
| 3,1,5,1         | - |
| 4,1,3,1         | - |
| 5,1,1,1         | - |
| 6,1             | - |
|                 |   |

| 1   |   | _ | _ | _ | _ | _ |   | _ |   |   | _ | _ | _ |   |   |  |
|-----|---|---|---|---|---|---|---|---|---|---|---|---|---|---|---|--|
| 1   |   |   |   |   |   |   |   |   |   |   |   |   |   |   |   |  |
|     |   |   |   |   |   |   |   |   |   |   |   |   |   |   |   |  |
|     |   |   |   |   |   |   |   |   |   |   |   |   |   |   |   |  |
|     |   |   |   |   |   |   |   |   |   |   |   |   |   |   |   |  |
|     |   |   |   |   |   |   |   |   |   |   |   |   |   |   |   |  |
|     |   |   |   |   |   |   |   |   |   |   |   |   |   |   |   |  |
| _   |   |   |   |   |   |   |   |   |   |   |   |   |   |   |   |  |
|     |   |   |   |   |   |   |   |   |   | _ |   |   |   |   |   |  |
| _   |   |   |   |   |   |   |   |   |   |   |   |   |   |   |   |  |
| _   |   |   |   |   |   |   |   |   |   |   |   |   |   |   |   |  |
| _   |   |   |   |   |   |   |   |   |   |   |   |   |   |   |   |  |
| _   |   |   |   |   |   |   |   |   |   |   |   |   |   |   |   |  |
| _   |   |   |   |   |   |   |   |   |   |   |   |   |   |   |   |  |
| _   |   |   |   |   |   |   |   |   |   |   |   |   |   |   |   |  |
|     |   |   |   |   |   |   |   |   |   |   |   |   |   |   |   |  |
| _   |   |   |   |   |   |   |   |   |   |   |   |   |   |   |   |  |
|     |   |   |   |   |   |   |   |   |   |   |   |   |   |   |   |  |
| _   |   |   |   |   |   |   |   |   |   |   |   |   |   |   |   |  |
|     |   |   |   |   |   |   |   |   |   |   |   |   |   |   |   |  |
| - 1 | _ | _ | _ | _ | _ | _ | _ | _ | _ | _ |   |   | _ | _ | - |  |

| 5,2                     |
|-------------------------|
| 4,1,2,1                 |
| 4.1.2.1                 |
| 4,1,2,1                 |
| 4,1,2,1                 |
| 4,1,2,1                 |
| 4.1.2.3                 |
| 0,3,1,1,2,1,2,3         |
| 0,1,2,2,2,1,2,1,2,3     |
| 0,1,3,1,2,1,2,1,2,1,2,1 |
| 1,1,2,1,8,1,2,1         |
| 2,1,10,1,2,1            |
| 2,1,10,1,2,1            |
| 3,1,12,1                |
| 3,1,12,1                |
| 4,1,10,1                |
| 4,1,10,1                |
| 4,1,9,1                 |
| 4.11                    |

|   |  |  |  |  |  |  |  |  | ĺ |
|---|--|--|--|--|--|--|--|--|---|
|   |  |  |  |  |  |  |  |  |   |
|   |  |  |  |  |  |  |  |  | Î |
|   |  |  |  |  |  |  |  |  | I |
|   |  |  |  |  |  |  |  |  | ĺ |
|   |  |  |  |  |  |  |  |  | ľ |
|   |  |  |  |  |  |  |  |  | ĺ |
|   |  |  |  |  |  |  |  |  | Ī |
|   |  |  |  |  |  |  |  |  | ĺ |
|   |  |  |  |  |  |  |  |  | ſ |
|   |  |  |  |  |  |  |  |  | ĺ |
| _ |  |  |  |  |  |  |  |  | ř |

| 2,2,10,2,2              |
|-------------------------|
| 1,1,2,2,6,2,2,1         |
| 1,1,4,1,4,1,4,1         |
| 0,1,6,4,6,1             |
| 0,1,4,1,1,1,2,1,1,1,4,1 |
| 0,1,5,2,2,2,5,1         |
| 0,1,4,1,1,1,2,1,1,1,4,1 |
| 0,1,6,4,6,1             |
| 1,1,4,1,4,1,4,1         |
| 1,1,2,2,6,2,2,1         |
| 2,2,10,2,2              |

ANNEXE 5, COMMENT DÉCODER UNE IMAGE PIXELLISÉE

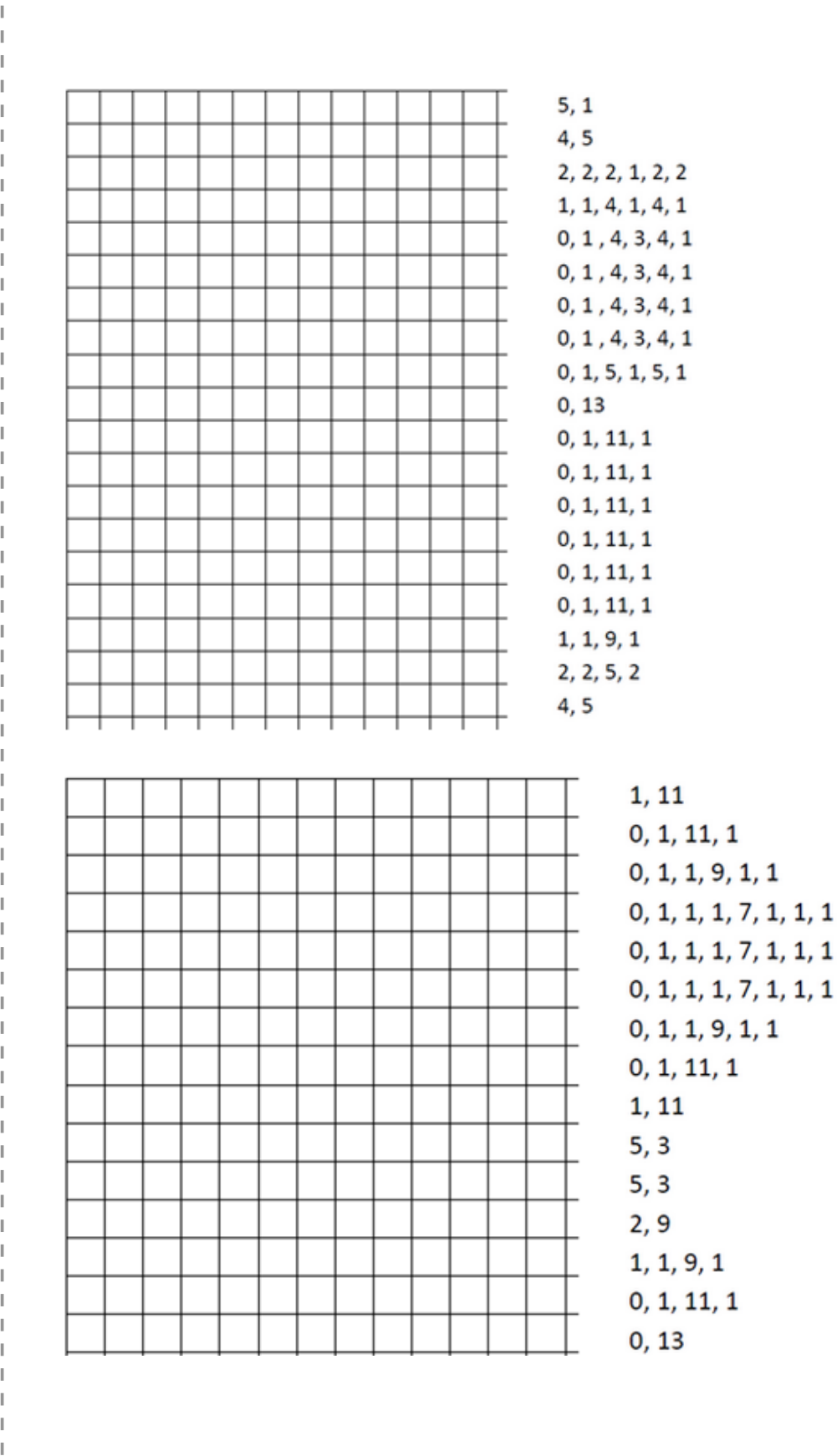

.....

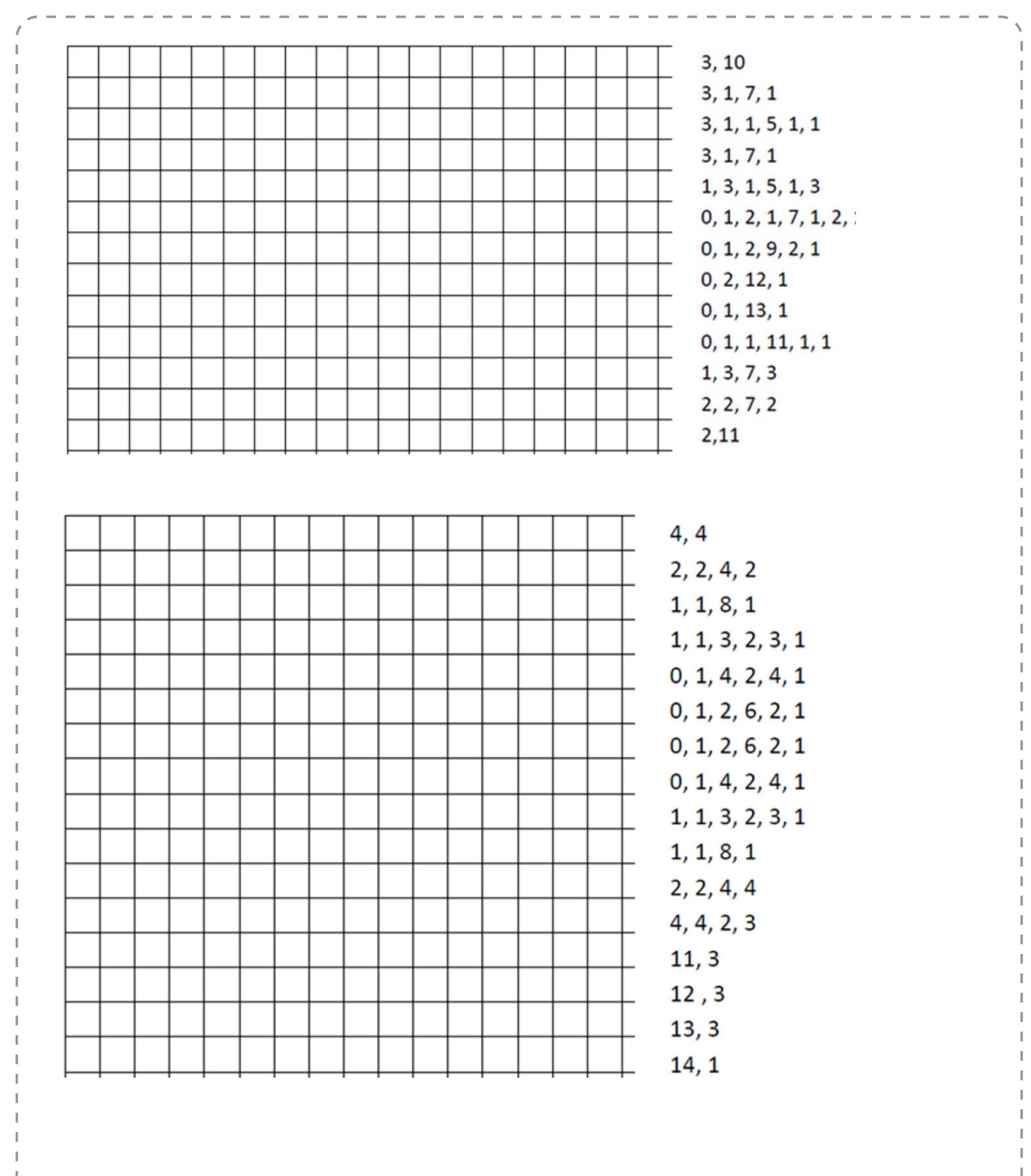

ANNEXE 5, COMMENT DÉCODER UNE IMAGE PIXELLISÉE

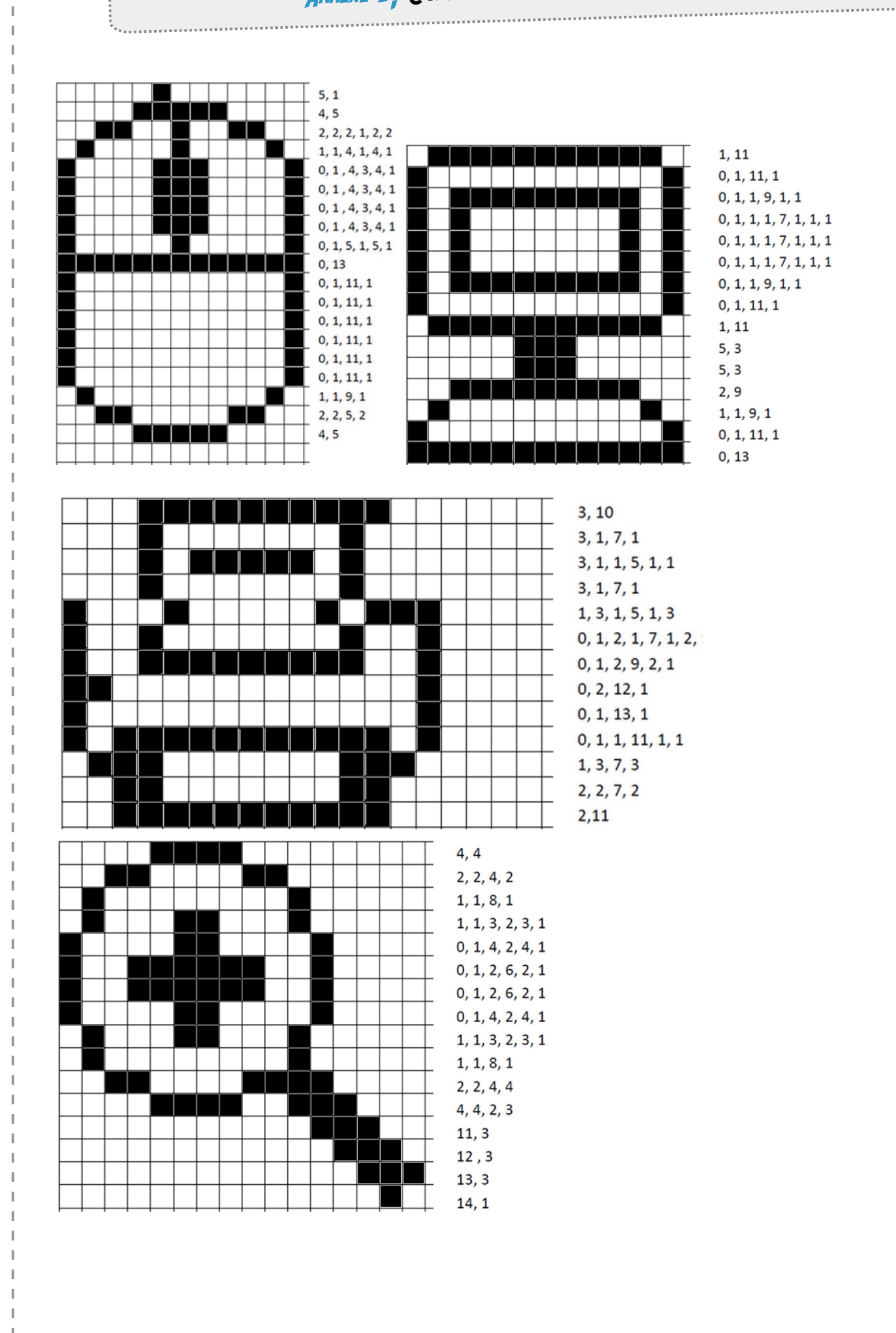